### 31-1. Summary & Details List of Actual Figures(1) (Report Code 0101; Quantity, Value)

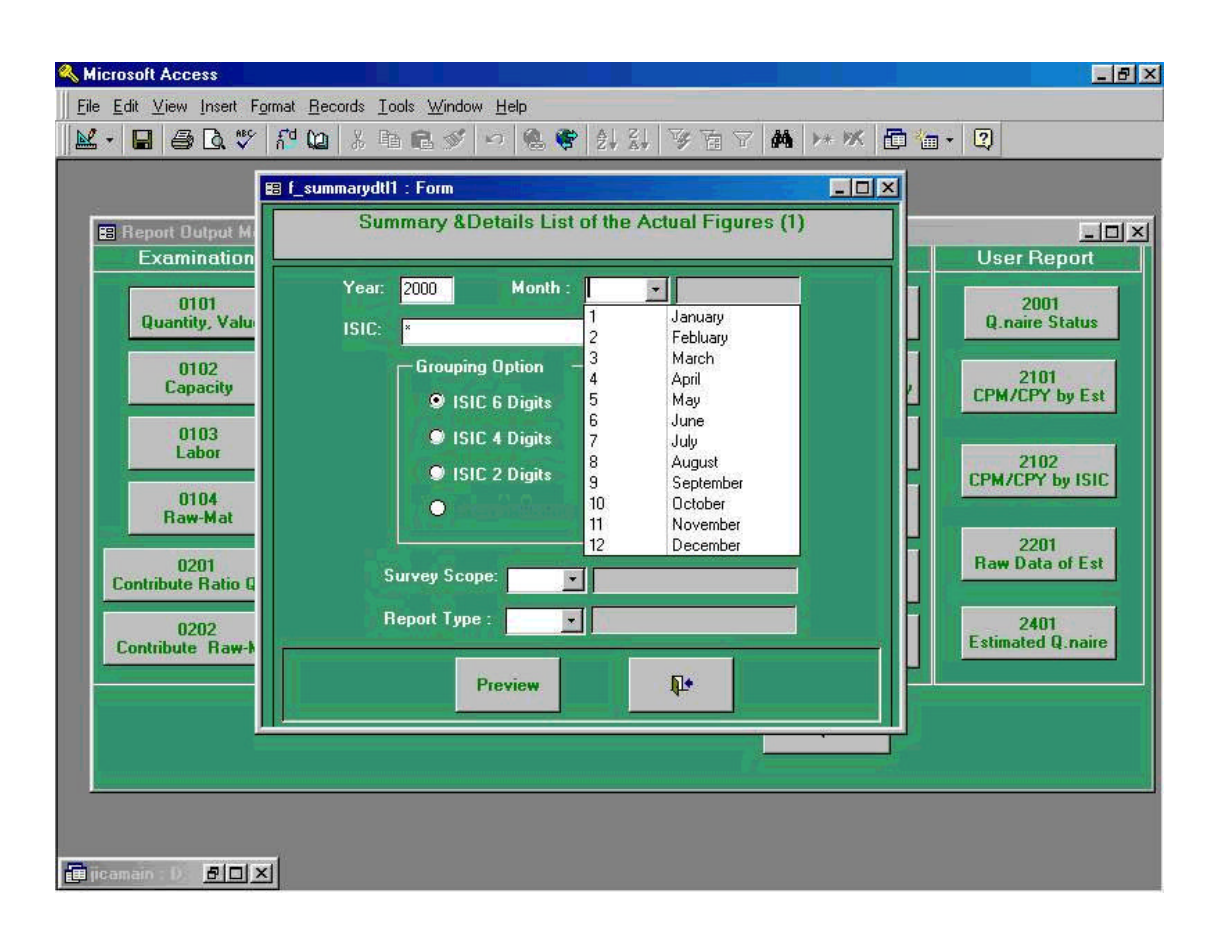

The showing above is a screen which sets all conditions on extracting reports. (Report Code 0101; Quantity, Value)

First, operator should set year and month. "**Year**" must be manually input, but the "**Month**" will be chosen from already installed program in the computer. This case, the user should point the arrow of the mouse to the "**Month**" tag and click once.

Next step is to choose one category, " ISIC 6 Digits, ISIC 4 Digits, ISIC 2 Digits " from " Grouping Option ". Followings are explanation of each category.

- (1) ISIC 6 Digits --- Specification of data in survey level, of which all industries in this survey are categorized with ISIC 6 digits.
- (2) ISIC 4 Digits --- Specification of data in questionnaire level.
- (3) ISIC 2 Digits --- Rough classification of industry. To be used for data output of the two digits industry's survey level.

Above three categories of "**Grouping Option**" are to be used depending on the objectives of the report. However, if user chooses "**ISIC 2 Digits**" option, number of pages to output will be much more than selecting other options. Therefore, it is not recommendable.

" **Survey Scope** " tag will choose either the output comes from 400 pilot survey or actual 1000 business establishment survey. "**Report Type** " tag will choose type of report, either preliminary or revised report.

### 31-2. Summary & Details List of Actual Figures(2) (Report Code 0101; Quantity, Value)

| Summarydt11 : Form         Summary & Details List of the Actual Figures (1)         Capacity         Other Colspan="2">User Report         Other Colspan="2">Other Colspan="2">Other Colspan="2"         Other Cols                                                                                                    | Microsoft Access           File         Edit         Yiew         Insert         Forma           ■         ■         ■         ■         ■         ↑         ↑ | t <u>R</u> ecords Io | ols <u>Window H</u> elp<br>) 윤 ダ ∽ 영 왕 닭 장 둼 고 <b>ቚ ≻ ※ 匠</b>                                                                                                    | - @ ×                                                                                                    |
|----------------------------------------------------------------------------------------------------|----------------------------------------------------------------------------------------------------|----------------------|----------------------------------------------------------------------------------------------------|----------------------------------------------------------------------------------------------------|
| 0101<br>Quantity, Valu       Year: 2000       Month : 1       Immodel in the product of the product of the product o | B Report Dutput M                                                                                                    | _summarydt11<br>Sun  | : FormX<br>mary &Details List of the Actual Figures (1)                                                                                                    | User Report                                                                                                    |
|                                                                                                    | 0101<br>Quantity, Valu<br>0102<br>Capacity<br>0103<br>Labor<br>0104<br>Raw-Mat<br>0201<br>Contribute Ratio Q<br>0202<br>Contribute Raw->                       | Year:<br>ISIC:<br>S  | 2000 Month : 1 HISSIME<br>151210 Canned Fish, canned seafood<br>151220 Chilled or Frozen seafood<br>151310 Canned Vegetable<br>151310 Canned Vegetable<br>151410 Vegetable 0il<br>151420 Animal 0il<br>151420 Animal 0il<br>151420 Raw Sugar, White Sugar<br>Urvey Scope:<br>Preview<br>Preview | 2001<br>Q.naire Status<br>2101<br>CPM/CPY by Est<br>2102<br>CPM/CPY by ISIC<br>2201<br>Raw Data of Est<br>2401<br>Estimated Q.naire |

In the previous screen, setting of all conditions on extracting reports is explained. The process after taken in the previous stage, above screen will appear as a process of ISIC selection.

"Year " of 2000 and " Month " of January have been selected and " ISIC 6 Digits " (15120 Canned fish, canned seafood) is about to be chosen.

### 31-3. Summary & Details List of Actual Figures(3) (Report Code 0101; Quantity, Value)

In the previous screen, not matter which first 2 digits of " **ISIC** " has been chosen, the screen of ISIC field will never change, but only reflects when files are printed out.

Above screen is the case Pilot 400 in "Survey Scope" is chosen.

### 31-4. Summary & Details List of Actual Figures(4) ( Report Code 0101; Quantity, Value )

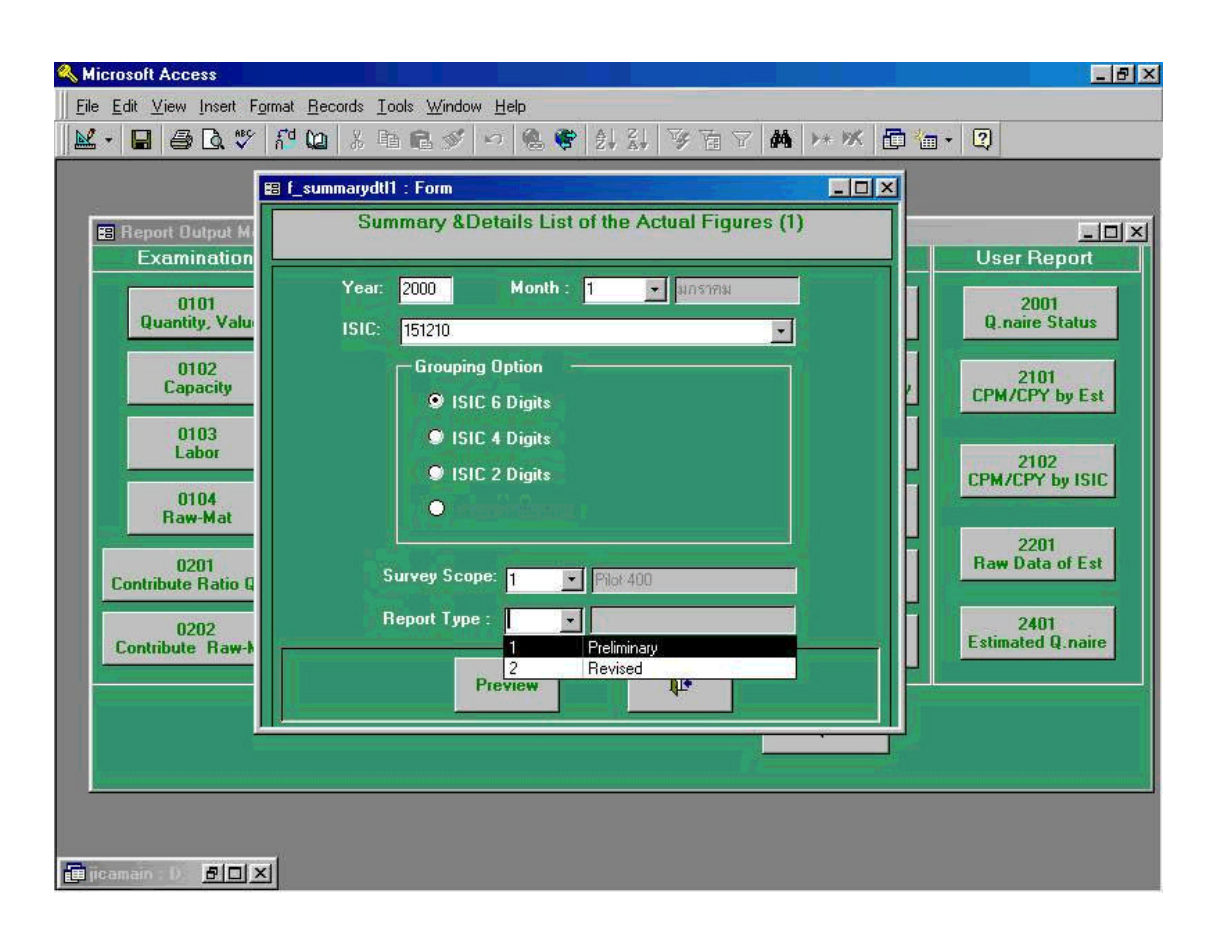

Above screen is the case "**Preliminary**" report in "**Report Type**" is chosen.

To review the screen of above, users are able to preview the contents of the report by clicking "**Preview**" command shown in the above screen.

# 31-5. Summary & Details List of Actual Figures(5) ( Report Code 0101; Quantity, Value )

| □ □ □ Fit • (                                      | Close 🕎 - 🛅 🏠                               | - C            | 0          |                 |                   |               |              |
|----------------------------------------------------|---------------------------------------------|----------------|------------|-----------------|-------------------|---------------|--------------|
|                                                    | -10-12-12-12-12-12-12-12-12-12-12-12-12-12- |                |            |                 |                   |               |              |
| Summery Detail List of the Actual Figures          | (1)/0101                                    |                |            | Ph              | + 900             |               |              |
| H 9: 2000                                          | Ormanette Grand Bal                         | Sec. bud       |            | weet Tunn' Ru   | tad               |               |              |
| Raha. *                                            | r                                           | 17.00          |            | ande.           |                   | Value (       | Bahri        |
| нане                                               | Reg-Ho.                                     | unte           | Prosuction | Shipwert        | Inventory         | Prosuction    | Shipwert     |
| 1987,850<br>A                                      | 25.20.869<br>0                              | anne.<br>Eiste | 30225535   | i alananan<br>I | Brad dre<br>Mandh | Total         | Total        |
| 0.10 Crand Baltania<br>บริษัท การแค่ เคยยังอำกัด   | 8-00e(01)-001/22nn                          | tau            | \$26.02    | 1,0 a0.7 a      | 189.82            | 24,558,18     | 82,308.57    |
| บจีนัก ยูยีคอ ลัก อำกัด (มหาแข)                    | 8-00e(0 1)-00 1/2 SAN                       | tas            | 1,020.64   | 1,7 19.62       | 879.09            | 68 94124      | 72,071.10    |
| บจินัก นี้ เอยด์ เอิม ไปจด์กล์ อิาทัด              | 8-00e(01)-001/2em                           | tas            | 818.00     | 1,042.00        | 282.00            | 26.946.94     | 7 5,907.00   |
| นจินักไทยจงมศิยดับยาญหลางกรรม อำกัด                | 2-00e(01)-001/29aa                          | ta e           | 4,0 20.00  | 8,590.00        | 6,2 17.00         | 807,777.87    | 272,0#0.00   |
| นจีนักไอลีอ เลิตกับก่อา หาว อำกัด                  | 2-00 <del>0</del> (01)-002/20ad             | tas            | 823        | 7.92            | 623               | 899.75        | 769.98       |
| นจิพัก ครีเมียร์ แคนยื่ม อินเด็คกรี้ 6 ากัด        | 5-015(02)-002/30ad                          | tes            | a a9.40    | 8 30.10         | 481.40            | 21,862.22     | 82,409.70    |
| นจีนักอาจั เอล และเยอจี อำกัด                      | ข2-007(00)-00 1/2 <i>ต</i> สป               | tas            | 282.98     | 07.09           | 1927 8            | PR77203       | 108.912.31   |
| นจินัก กมจนควิปฏิต อิากัด                          | RS-00#(01)-001/S4RR                         | <b>t</b> aa    | 204.20     | <u>88668</u>    | 21829             | 70.094.91     | 88.87 2.94   |
| Grand .<br>020 Crand Belandla                      | fai tar s                                   |                | 9,1740 9   | P,248.33        | 8,459,62          | 646,672,AA    | 726,802.96   |
| นจีนักเกี่ยงที่ฝ่า ผู้ถุด อำกัก                    | 2-00e(01)-001/1 and                         | tas            | 1,035.00   | 1,080.00        | 827.00            | 83,402.03     | 8a, ap2.00   |
| นจีนัก กมระดำต ชยี่ง อำกัด                         | 2-00e(01)-001/22nn                          | tes            | 1,109.10   | 811.16          | 182.41            | a7, 102.28    | 13,197.19    |
| นจีนักษูยีดออัตอำกัด (มหาแข)                       | 2-00e(0 1)-00 1/2 See                       | tas            | 28.40      | 8a42            | 18.22             | 1,290.22      | 1,180.97     |
| รงจินักไอดิจ เพิ่มที่การก่อง พ.จ.อิงกัด            | 5-00e(01)-002/ 50aul                        | ter            | 1,140.8 a  | 1,218,48        | 342.87            | a a, 8a #. 30 | 38,412.02    |
| นจินัก จี.ค.เฟลตอจีอำกัด                           | 2-009(0 \$\$-00 \$/2ann                     | tas            | a 10.00    | E 20.00         | a29.00            | 12,000.02     | P#01.00      |
| นจีนักเกียงติดอีญ ปูลอำเภัล                        | 2-009(0 \$ -00 1/ 22AN                      | tas            | 42.00      | 42.00           | 0.00              | 8,120.00      | 8,120.00     |
| นจินัก ออน-กจีน ไปจถึงค่อำกัด                      | S-008(0.1)-002/ S1AN                        | tas            | 22400      | 22400           | 5A00              | 6611.00       | 6,611.00     |
| นอนกตรเมื่อ รับคนยิ่ง อิยเด็จตรีย้าทั้ด            | 8-0 18(02) -002/ 30AU                       | -              | 27820      | 223.40          | 139.20            | 8,014.42      | 6,612.20     |
| งจิพัก สยามขาขาแลขชิม อำาทัก                       | RS-004(01)-001/S288                         | tas            | 2100       | 2100            | 0.00              | 1,282.00      | 1,232.00     |
| Conned Rel                                         | a and tax                                   |                | 9,337.61   | 5,344.41        | 220470            | 182,7 34.22   | 138,610.59   |
|                                                    |                                             |                |            |                 |                   |               |              |
| * ta Net Certaruna Ruspuniset, _ in the Erim vie i | Value                                       |                |            |                 |                   |               | Page 1 of 1  |
| Internal University ContactOF                      |                                             |                |            |                 |                   |               | 20 Hank 2000 |

Above preview screen is the process being taken in the previous process 31-4. By clicking print command button, users will get printer output table shown in the next page.

| 31-6. Summary & Details List of Ac        | tual Figures(6)              |           |               |             |                     |            |            |
|-------------------------------------------|------------------------------|-----------|---------------|-------------|---------------------|------------|------------|
| Summary Detail List of the Actual Figures | (1)/0101                     |           | c             |             |                     |            |            |
| Year: 2000                                | <b>ISIC</b> 151210           |           | Sur           | rvey Scope: | Pilot 400           |            |            |
| Month: 1                                  | Commodity Group: Canned Fish | \&Seafood | Re            | port Type:  | Revised             |            |            |
| Establishmen                              | t                            |           | ۵             | antity      |                     | Value (I   | 3aht)      |
| Name                                      | Reg-No.                      | Unit      | Production    | Shipment    | Inventory           | Production | Shipment   |
|                                           |                              |           |               |             | End of the<br>month | Total      | Total      |
| 010 Canned fish tuna                      |                              |           |               |             |                     |            |            |
| บริษัท ณรงค์แคนบิ่ง จำกัด                 | 3-006(01)-001/22nn           | ton       | 326.02        | 1,050.73    | 5 189.83            | 25,538.18  | 82,308.57  |
| บริษัท ยูนิดอร์ด จำกัด (มหาชน)            | 3-006(01)-001/23สด           | ton       | 1,525.64      | 1,719.6     | 879.09              | 63,941.24  | 72,071.15  |
| ບຣີษัท ບี ແอนด์ ເວີ້ມ ໄປຣຄັກส์ ຈຳກັດ      | 3-006(01)-001/26ส <b>ด</b>   | ton       | 818.00        | 1,062.00    | 0 283.00            | 56,849.84  | 73,807.50  |
| บริษัท ไทยรวมสินพัฒนาอุตสาหกรรม จำกัด     | 3-006(01)-001/28สด           | ton       | 4,050.00      | 3,580.0(    | 6,257.00            | 307,777.37 | 272,060.00 |
| บริษัท ไฮดิว ผลิตภัณฑ์อาหาร จำกัด         | 3-006(01)-002/30aU           | ton       | 8.25          | 7.52        | 6.23                | 844.73     | 769.98     |
| บริษัท พรีเมียร์ แคนนึ่ง อินดัสตรี้ จำกัด | 3-013(02)-002/30aU           | ton       | 558.40        | 830.10      | 9 481.40            | 21,862.22  | 32,499.70  |
| บริษัท อาร์ เอส แดนเนอรี่ จำกัด           | น3-007(00)-001/26สป          | ton       | <u>583.48</u> | 607.6       | <u>143.79</u>       | 99,773,04  | 103.912.51 |
| บริษัท ณรงค์ฮีฟูด จำกัด                   | ศ3-006(01)-001/34สด          | ton       | 304.30        | 385.81      | 218.29              | 70,085.81  | 88.873.54  |
| Canned f                                  | ish tuna                     |           | 8,174.09      | 9,243.5(    | 5 8,458.63          | 646,672.44 | 726,302.96 |
| 020 Canned fish sardine                   |                              |           |               |             |                     |            |            |
| บรษท เกยรตุพา พูดส งากด                   | 3-006(01)-001/1580           | ton       | 1,086.00      | 1,089.00    | 827.00              | 35,493.95  | 35,592.00  |
| บริษัท ณรงค์แคนนิ่ง จำกัด                 | 3-006(01)-001/22nn           | ton       | 1,169.16      | 311.16      | 5 183.41            | 57,102.28  | 15,197.19  |
| บริษัท ยูนิตอร์ด จำกัด (มหาชน)            | 3-006(01)-001/23สด           | ton       | 38.40         | 35.42       | 18.22               | 1,280.33   | 1,180.97   |
| บริษัท ไฮคิว ผลิตภัณฑ์อาหาร จำกัด         | 3-006(01)-002/30aU           | ton       | 1,140.85      | 1,213.43    | 542.87              | 55,859.30  | 59,413.03  |
| บริษัท วี.เค.แฟคตอรี่ จำกัด               | 3-008(01)-001/25nn           | ton       | 510.00        | 350.00      | 529.00              | 13,990.03  | 9,601.00   |
| บริษัท เทียรติเจริญฟูด จำทัด              | 3-008(01)-001/32สด           | ton       | 45.00         | 45.0(       | 0.00                | 3,120.00   | 3,120.00   |
| บริษัท ออน-ทรีน โปรดิ้วส์ จำกัด           | 3-008(01)-002/31สด           | ton       | 224.00        | 224.00      | 36.00               | 6,611.00   | 6,611.00   |
| บริษัท พรีเมียร์ แคนนึ่ง อินดัสตรี จำกัด  | 3-013(02)-002/30สป           | ton       | 273.20        | 225.4(      | 158.20              | 8,014.43   | 6,612.20   |
| บริษัท สยามนานาแคนนึ่ง จำทัด              | ศ3-006(01)-001/32สด          | ton       | 51.00         | 51.00       | 0.00                | 1,283.00   | 1,283.00   |
| Canned fish                               | sardine                      |           | 4,537.61      | 3,544.4     | 2,294.70            | 182,754.33 | 138,610.39 |

 $^{\star}$  is Not Continuous Respondent., \_ is the Estmated Value

Industrial Information Certer/OIE

Page 1 of 1 17 March 2000

### 32-1. Summary & Details List of Actual Figures(2)-1 (Report Code 0102: Capacity)

Screen shown below is the initial process to be taken when Report Code " **0102 Capacity** " which extracts report for dissemination. The process for extraction of the report is almost same as the process of "0101 Quantity, Value" process described in Screen 30 through 31(5). Please note that the report will be extracted by Excel form using file export function of Access.

In this case, "**Year**" of 2000, "**Month**" of March, and "**ISIC**" of ISIC 6 Digits have been chosen. Also, "**Survey Scope**" of 1:Pilot 400 and "**Report**" of Revised are chosen. Please see screens 32(2), 32(3), and 32(4) for reference.

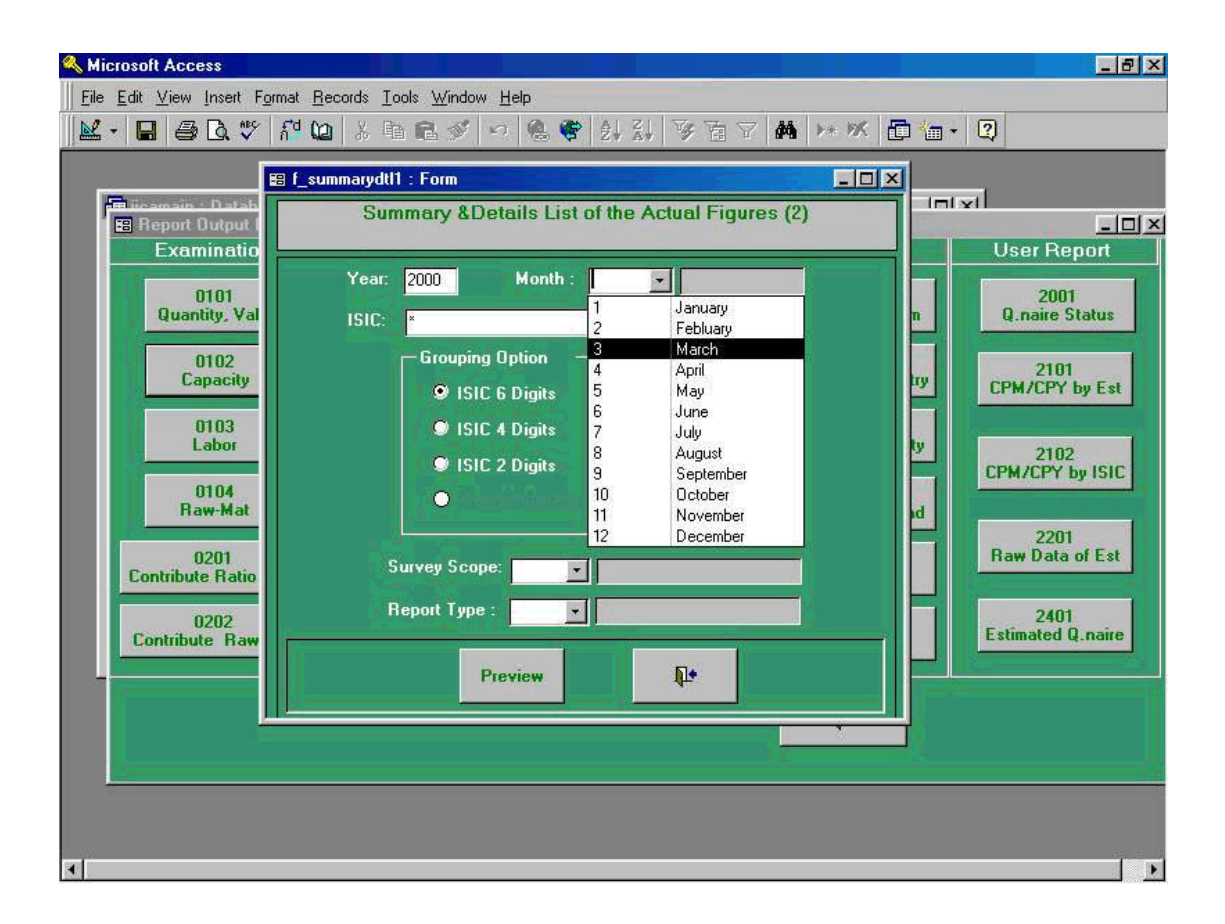

# 32-2. Summary & Details List of Actual Figures(2)-2 (Report Code 0102: Capacity)

| <mark>≪ Microsoft Access</mark><br>   Elle Edit ⊻iew Insert Format <u>R</u> ecor<br>   🕍 → 📮 🖨 🕞 🎺 ñ <sup>4</sup> 🚇           | ls Iools Window Help<br>6 19 18 ダ ロ 急 📽 計 計 罗 音 マ 🏘 😕 K 🗈                                                                                                    | ×∎-<br>*m • 3                                                                                                    |
|----------------------------------------------------------------------------------------------------|----------------------------------------------------------------------------------------------------|----------------------------------------------------------------------------------------------------|
| E f_summa<br>Report Output<br>Examinatio                                                                                      | rydt11 : Form III I I I I I I I I I I I I I I I I I                                                                                                     | User Report                                                                                                    |
| 0101<br>Quantity, Val<br>0102<br>Capacity<br>0103<br>Labor<br>0104<br>Raw-Mat<br>Contribute Ratio<br>0201<br>Contribute Ratio | ear: 2000 Month: 1 ATSTREE ear: 2000 Month: 1 ATSTREE SIC:  151210 Canned Fish, canned seafood 151220 Chilled or Frozen seafood 151220 Conned Vegetable 151410 Vegetable Dil 151420 Animal Oil 151420 Animal Oil 151420 Animal Oil 151420 Animal Oil 151420 Animal Oil 151420 Raw Sugar, White Sugar Survey Scope: Report Type: Preview Preview | n 2001<br>Q.naire Status<br>2101<br>CPM/CPY by Est<br>2102<br>CPM/CPY by ISIC<br>2201<br>Raw Data of Est<br>2401<br>Estimated Q.naire |
| 4                                                                                                    |                                                                                                    | •                                                                                                    |

# 32-3. Summary & Details List of Actual Figures(2)-3 (Report Code 0102: Capacity)

| 🔦 Microsoft Access                                          |                                                              | _ 8 ×                      |
|-------------------------------------------------------------|--------------------------------------------------------------|----------------------------|
| <mark>∏ Eile E</mark> dit <u>V</u> iew Insert F <u>o</u> rm | at <u>R</u> ecords <u>I</u> ools <u>W</u> indow <u>H</u> elp |                            |
| 🔟 - 🖬 🖨 🗟 🖤 h                                               | 2 🐚 🖇 軸 📾 ダ 🕫 🍓 💞 🕌 3 🕷 🕬 🖊 🖉                                | )*m • 😰                    |
|                                                             | f_summarydt11 : Form                                         |                            |
| Report Output I                                             | Summary &Details List of the Actual Figures (2)              |                            |
| 0101<br>Quantile Val                                        | Year: 2000 Month : 1 💌 มกราศษ                                | 2001<br>O pairo Status     |
| 0102                                                        | ISIL: 151210                                                 | q.naie status              |
| Capacity                                                    | ISIC 6 Digits                                                | CPM/CPY by Est             |
| 0103<br>Labor                                               | <ul> <li>ISIC 4 Digits</li> <li>ISIC 2 Digits</li> </ul>     | y 2102                     |
| 0104<br>Raw-Mat                                             |                                                              | id                         |
| 0201<br>Contribute Ratio                                    | Survey Scope:                                                | 2201<br>Raw Data of Est    |
| 0202                                                        | Report Type : Pilot 400                                      | 2401<br>Estimated Q. paire |
| Contribute Naw                                              | Preview 💵                                                    |                            |
| <u> </u>                                                    |                                                              |                            |
|                                                             |                                                              |                            |
|                                                             |                                                              |                            |
| 4                                                           |                                                              |                            |

# 32-4. Summary & Details List of Actual Figures(2)-4 (Report Code 0102: Capacity)

| 🔍 Microsoft Access                                                                                                    |                                                                                                    |                                                                                                    |
|----------------------------------------------------------------------------------------------------|----------------------------------------------------------------------------------------------------|----------------------------------------------------------------------------------------------------|
|                                                                                                    | nat <u>R</u> ecords Iools <u>W</u> indow <u>H</u> elp                                                                                                |                                                                                                    |
| 🛛 🗶 - 🖬 🖨 🗟 🖤 🛛                                                                                                    | 12 🗅 🖇 🕬 🖉 🕬 🖓 🏹 🕉 🖬 🕨 📈 🖬                                                                                                    | - Q                                                                                                    |
|                                                                                                    | ] f_summarydtl1 : Form                                                                                                    |                                                                                                    |
| Report Dutput I                                                                                                    | Summary &Details List of the Actual Figures (2)                                                                                                    |                                                                                                    |
| 0101<br>Quantity, Val                                                                                                    | Year: 2000 Month : 1 илэтли                                                                                                    | n Q.naire Status                                                                                                    |
| Quantity, Val<br>0102<br>Capacity<br>0103<br>Labor<br>0104<br>Raw-Mat<br>0201<br>Contribute Ratio<br>0202<br>Contribute Raw | ISIC: 151210  Grouping Option ISIC 6 Digits ISIC 4 Digits ISIC 2 Digits Survey Scope: 1  Prior:400 Report Type :  1 Preliminary 2 Revised Preview It | n Q.naire Status<br>2101<br>CPM/CPY by Est<br>ty 2102<br>CPM/CPY by ISIC<br>ad 2201<br>Raw Data of Est<br>2401<br>Estimated Q.naire |
|                                                                                                    |                                                                                                    |                                                                                                    |
| <b>T</b>                                                                                                    |                                                                                                    |                                                                                                    |

### 32-5. Summary & Details List of Actual Figures(2)-5 (Report Code 0102: Capacity)

The preview screen shown below is the process being taken in the previous process described in 32-1 through 32-5. By clicking print command button, users will get printer output table shown below. Please note that the production line will be divided and precisely listed by common commodity type in this file. In the previous operation process described in 31(5), only commodity type was appeared in the screen. This is the difference between these two operation process.

| Kicrosoft Access - [R_PastRecordFG2 : | Report]                                                                  |                                                              | _ 8 × |
|---------------------------------------|--------------------------------------------------------------------------|--------------------------------------------------------------|-------|
| Eile Edit View Tools Window Help      |                                                                          |                                                              | _ 8 × |
|                                       | Close W + F Km +                                                         | 2                                                            |       |
|                                       |                                                                          | <u> </u>                                                     |       |
|                                       |                                                                          |                                                              |       |
|                                       | Summery Datafa to a distant Resea (2)                                    | > 6102                                                       |       |
|                                       | They: 2000 GPC: 131210<br>Marks: 1 Correctly Decay: Consol File          | Saray Say Fields<br>Salard Report Type Field                 |       |
|                                       | Ea thèrun<br>Iuru                                                        | County<br>Regina (and Hometh<br>Classifi                     |       |
|                                       |                                                                          |                                                              |       |
|                                       | utilit miller in state in sta<br>utilit glanske if state permuj          | 3-686(01)-001/2020 k+ 1/72020                                |       |
|                                       | utah Dissuti dalabaha ining<br>utah Insasaturia unganemaa ining          | 3-665,01(-06/2004 k. 600.00<br>3-665,01(-06/2004 k. 7,00.000 |       |
|                                       | utuin info attentioniouna d'urb<br>utuin a tutuni acuta fontanti il mite | >000,01,000,000 k. 170,00                                    |       |
|                                       | the distance on the fifth                                                | ua-aan paj-aa inzaad k. gabuas                               |       |
|                                       |                                                                          | NC-005 p ()-001./340H k+ 600.00                              |       |
|                                       |                                                                          | 1.1.22 7.752                                                 |       |
|                                       | utuh efmäh qui i sh                                                      | 3-000 prij-001/1201 6- 2,71 300                              |       |
|                                       | utish maarkendik i who<br>utish otherdo if who userna                    | 2-00-001-001/2001 k. 2,00/0                                  |       |
|                                       | the hereinfrage die fait                                                 | 2000-000-000 www. 1,0000                                     |       |
|                                       | utah Saurinati di shi<br>utah dan Jakada Lisah                           | > 000 pi  - 00 / 23 m k. 310 .00                             |       |
|                                       | utan ecu-ntu kated i ma                                                  | >-000 pi  -000.01 04 6. 414.00                               |       |
|                                       | and a state made further i who                                           | >                                                            |       |
|                                       | Constitution and a sector                                                | 120100 pipeor / 12010                                        |       |
|                                       |                                                                          |                                                              |       |
|                                       |                                                                          |                                                              |       |
|                                       |                                                                          |                                                              |       |
|                                       |                                                                          |                                                              |       |
|                                       |                                                                          |                                                              |       |
|                                       |                                                                          |                                                              |       |
|                                       |                                                                          |                                                              |       |
|                                       |                                                                          |                                                              |       |
|                                       |                                                                          |                                                              |       |
|                                       |                                                                          |                                                              |       |
|                                       |                                                                          |                                                              |       |
|                                       |                                                                          |                                                              |       |
|                                       |                                                                          |                                                              |       |
|                                       |                                                                          |                                                              |       |
|                                       | * 6 Mail Carlo an e Faque als d <sub>e a</sub> 6 Mai Mainde (V das       | Page 1 at 1                                                  |       |
|                                       | h databal da mail in Carley (CK                                          | 10 Mart 1000                                                 |       |
|                                       |                                                                          |                                                              |       |
|                                       |                                                                          |                                                              |       |
| Page: IR R 1 F FI                     |                                                                          |                                                              |       |

| Year:     | 2000          | ISIC:                        | 151210         | Survey Sco               | Pilot 400 |                     |
|-----------|---------------|------------------------------|----------------|--------------------------|-----------|---------------------|
| Month:    | 1             | Commodity Group              | Canned Fish&Se | eafood <b>Report Typ</b> | e Revised |                     |
|           |               | Est                          | ablishment     |                          |           | Quantity            |
|           |               | Name                         |                | Reg-No.                  | Unit      | Monthly<br>Capacity |
| 010       | Canned fi     | sh tuna                      |                | 1                        |           |                     |
| บริษัท เ  | ณธงค์แคน      | นิ่ง จำกัด                   |                | 3-006(01)-001/22nn       | ton       | 700.46              |
| ບຣີອັກ ຄ  | ยูนิดอร์ด จํ  | ากัด (มหาชน)                 |                | 3-006(01)-001/23aa       | ton       | 1.920.00            |
| ບຣືອັກ ເ  | บี แอนด์ เอื  | ม โปธดักส์ จำกัด             |                | 3-006(01)-001/26สด       | ton       | 820.00              |
| ບຣີອັກ ໄ  | ทยรวมสิน      | พัฒนาอุตสาหกธรม จำ           | กัด            | 3-006(01)-001/28an       | ton       | 7,500.00            |
| ບຣົษัท ໄ  | ียคิว ผลิตเ   | าัณฑ์อาหา <del>ร</del> จำกัด |                | 3-006(01)-002/30aป       | ton       | 170.00              |
| ບຣົຩັກ ເ  | มรีเมียร์ แด  | าบบิ่ง อินดัสดรี้ จำกัด      |                | 3-013(02)-002/30aป       | ton       | 720.00              |
| ບຣີອັກ ຄ  | อาร์ เอส แด   | าบเบอรี่ จำกัด               |                | น3-007(00)-001/26สป      | ton       | <u>850.00</u>       |
| ບຣີອັກ ຄ  | นธงค์ซีฟูด    | จำกัด                        |                | ศ3-006(01)-001/34สด      | ton       | 600.00              |
| Canne     | ed fish tuna  |                              |                | ·                        |           | 13,280.46           |
| 020       | Canned fi     | sh sardine                   |                |                          |           |                     |
| ບຣີອັກ ເ  | กียธติฟ้า หุ้ | ู่ใดส์ จำกัด                 |                | 3-006(01)-001/15สป       | ton       | 2,715.00            |
| บริษัท เ  | นธงค์แคนเ     | นิ่ง จำกัด                   |                | 3-006(01)-001/22nn       | ton       | 2,510.90            |
| ບຣີອັກ ຊ  | ขูนิดอร์ด จำ  | ากัด (มหาฮน)                 |                | 3-006(01)-001/23สด       | ton       | 48.00               |
| บริษัท ไ  | ຍຄິວ ພລົດກ    | <i>เัณฑ์อาหาธ จำกัด</i>      |                | 3-006(01)-002/30สป       | ton       | 1,150.00            |
| ບຣົษັກ ວິ | ว์.เค.แฟคตะ   | วรี่ จำกัด                   |                | 3-008(01)-001/25nn       | ton       | 510.00              |
| ບຣີອັກ ເ  | กียรติเจริก   | บูฟูด จำกัด                  |                | 3-008(01)-001/32an       | ton       | 121.00              |
| บริษัท ย  | วอน–กรีน ไ    | ปรดิ้วส์ จำกัด               |                | 3-008(01)-002/31an       | ton       | 414.00              |
| บริษัท ม  | งธีเมียร์ แค  | เนนิ่ง อินดัสตรี้ จำกัด      |                | 3-013(02)-002/30สป       | ton       | 450.00              |
| บริษัท ส  | เยามนานา      | แคนนิ่ง จำกัด                |                | ศ3-006(01)-001/32สถ      | ton       | <u>130.00</u>       |
|           |               |                              |                |                          |           |                     |

# Summary Details List of the Actual Figures (2) / 0102

Canned fish sardine

8,048.90

### 33-1. Summary & Details List of Actual Figures(3)-1 (Report Code 0103: Labor)

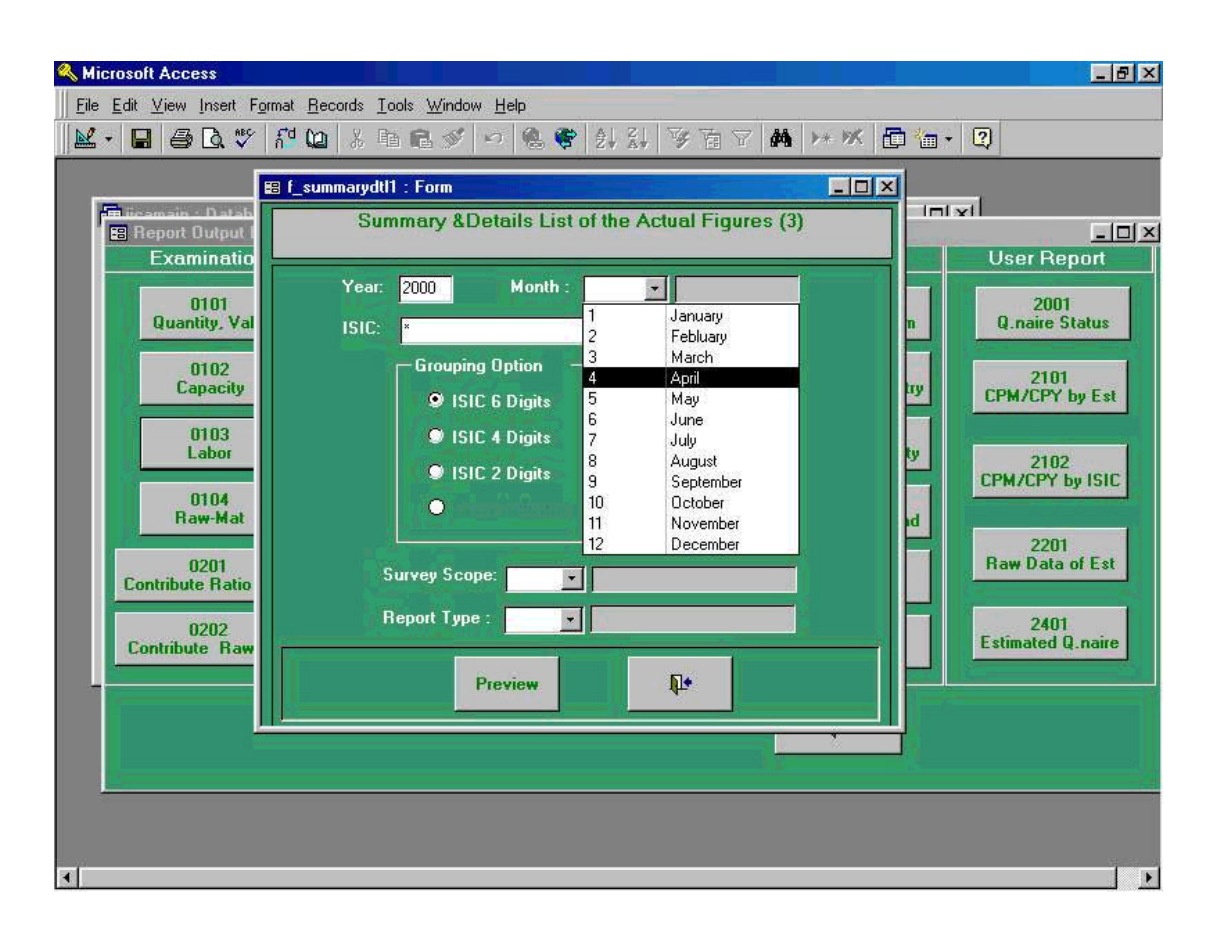

Screen shown below is the initial process to be taken when Report Code " **0103 Labor**" which extracts report for dissemination. Note again that the report will be extracted by Excel form using file export function of Access.

In this case, "**Year**" of 2000, "**Month**" of April, and "**ISIC**" of ISIC 6 Digits have been chosen. Also, "**Survey Scope**" of 1:Pilot 400 and "**Report**" of Revised are chosen. Please see screens 33(2), 33(3), and 33(4) for reference.

# 33-2. Summary & Details List of Actual Figures(3)-2 (Report Code 0103: Labor)

| 🔍 Microsoft Access                                                                                       |                                                                                                    | X |
|----------------------------------------------------------------------------------------------------|----------------------------------------------------------------------------------------------------|---|
|                                                                                                    | at <u>R</u> ecords Iools <u>W</u> indow <u>H</u> elp                                                                                                    |   |
| 🛛 🗶 - 🖬 🖨 🗟 🖤 🛛                                                                                          | 현업 🕹 🛍 📾 🕫 이 🔕 📽 회 화 정 점 文 👪 🕨 🗶 🛅 👘 🛛 🛛                                                                                                    |   |
|                                                                                                    | f_summarydt11 : Form                                                                                                    |   |
| 🖼 Report Output I<br>Examinatio                                                                          | Summary &Details List of the Actual Figures (3)                                                                                                    |   |
| 0101                                                                                                    | Year: 2000 Month : 1 💌 มกราชม                                                                                                    |   |
| Quantity, Va<br>0102<br>Capacity<br>0103<br>Labor<br>0104<br>Raw-Mat<br>0201<br>Contribute Ratio<br>0202 | ISIC:<br>151210 Canned Fish, canned seafood<br>151220 Chilled or Frozen seafood<br>151310 Canned Vegetable<br>151310 Canned Vegetable<br>151410 Vegetable Oil<br>151420 Animal Oil<br>151420 Animal Oil<br>1514210 Raw Sugar. Vhite Sugar<br>Survey Scope:<br>Report Type :<br>2401<br>Estimated O. pairs |   |
|                                                                                                    | Preview                                                                                                    |   |
|                                                                                                    |                                                                                                    | ų |
|                                                                                                    |                                                                                                    |   |
| <                                                                                                    |                                                                                                    | Þ |

# 33-3. Summary & Details List of Actual Figures(3)-3 (Report Code 0103: Labor)

| 🔍 Microsoft Access                                      |                                                                                                    | _ 8 ×            |
|---------------------------------------------------------|----------------------------------------------------------------------------------------------------|------------------|
|                                                         | mat <u>R</u> ecords <u>L</u> ools <u>W</u> indow <u>H</u> elp                                        |                  |
| 🛛 🐱 - 🖬 🖨 🗟 💖 i                                         | #122 ※ 19 8 2 2 2 3 2 3 3 3 3 7 7 7 # 2 2 2 2 2 2 2 2 2 2 2 2 2 2 2 2                                |                  |
|                                                         | 8 f_summarydti1 : Form                                                                               |                  |
| Bicamain - Datah<br>Report Dutput I<br>Examinatio       | Summary &Details List of the Actual Figures (3)                                                      | ort              |
| 0101<br>Quantity, Val                                   | Year: 2000 Month : 1 ▲ มกรากม<br>ISIC: 151210 ■ 151210 ■ 151210                                      | tatus            |
| 0102<br>Capacity<br>0103<br>Labor                       | Grouping Option<br>ISIC 6 Digits<br>ISIC 4 Digits<br>ISIC 2 Digits<br>ISIC 2 Digits<br>ISIC 2 Digits | ay Est           |
| 0104<br>Ra <del>w-Mat</del><br>0201<br>Contribute Ratio | Survey Scope:                                                                                        | y ISIC<br>of Est |
| 0202<br>Contribute Raw                                  | Report Type : 2401<br>Estimated Q                                                                    | .naire           |
|                                                         |                                                                                                    |                  |
|                                                         |                                                                                                    |                  |
|                                                         |                                                                                                    |                  |
| <b>T</b>                                                |                                                                                                    | •                |

# 33-4. Summary & Details List of Actual Figures(3)-4 (Report Code 0103: Labor)

| Elle Edit ⊻iew Insert Format Becords Iools Window Help<br>▲ ● ■ ● 0. ♥ ñº 00 & 10 10 10 10 10 10 10 10 10 10 10 10 10                                                                                                    |
|----------------------------------------------------------------------------------------------------|
| ES [_summary &Details List of the Actual Figures (3)         Examination         Quantity, Val         Quantity, Val         0102         Capacity         0103         Labor         0104         Raw-Mat         0202         Contribute Ratio         0202         Contribute Ratio         0202         Q201         Preview         1         Preview |

### 33-5. Summary & Details List of Actual Figures(3)-5 (Report Code 0103: Labor)

The preview screen shown below is the process being taken in the previous process described in 33-1 through 33-4. By clicking print command button, users will get printer output table shown below.

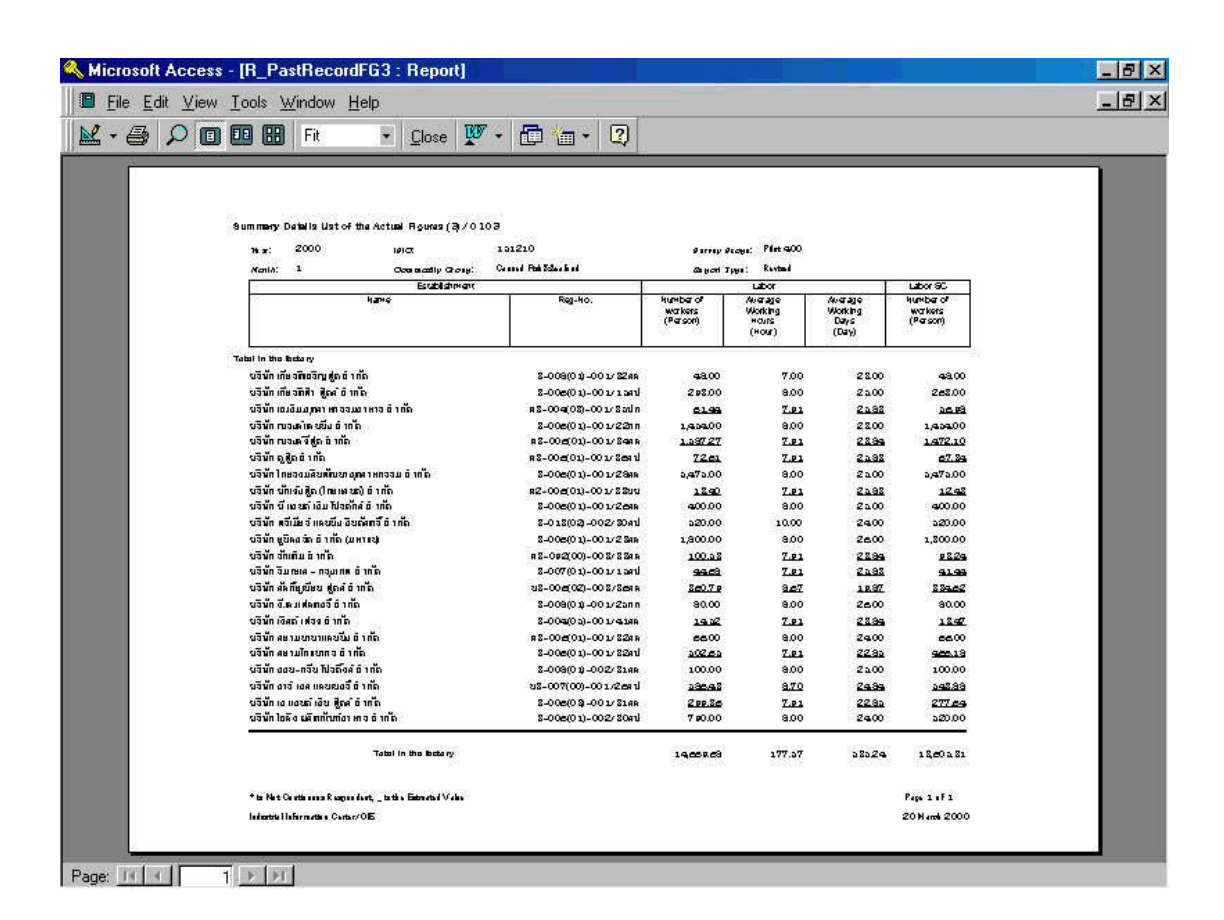

| Means:         1         Commedity Gravp:         Canned RakSactiod         Rep-No.         Rep-No. <th></th> <th></th> <th></th> <th></th> <th></th> <th></th> <th></th>                                                                                                    |                                    |                         |                             |                                  |                                       |                                     |                                  |
|----------------------------------------------------------------------------------------------------|------------------------------------|-------------------------|-----------------------------|----------------------------------|---------------------------------------|-------------------------------------|----------------------------------|
| Establishment         Labor         Labor                                                                                                    | Month: 1                           | <b>Commodity Group:</b> | Canned Fish&Seafood         | Report T                         | ype: Revised                          |                                     |                                  |
| Name         Faq-No.         Number of<br>points         Average<br>(Person)         Number of<br>points         Number of<br>points         Numb                                                                                                    |                                    | Establishment           |                             |                                  | Labor                                 |                                     | Labor SC                         |
| coal in the factory                                                                                                    |                                    | Name                    | Reg-No.                     | Number of<br>workers<br>(Person) | Average<br>Working<br>Hours<br>(Hour) | Average<br>Working<br>Days<br>(Day) | Number of<br>workers<br>(Person) |
| ປຈີບຳ ເກືອສິຫອດີ ຖູຟູສ ຕຳກັສ     3-006(01)-001/32สต     48     7.0     23       ປຈີບຳ ເກືອສິຫອດີ ຖູຟູສ ຕຳກັສ     3-006(01)-001/32สต     293     8.0     26       ປຈີບຳ ເກືອກິຫອດີ ຖູຟູສ ຕຳກັສ     3-006(01)-001/32สต     1421     8.0     26       ປຈີບຳ ເກືອກິຫານ     3-006(01)-001/34สต     1421     8.0     26       ປຈີບຳ ເກືອກິຫານ     3-006(01)-001/3448     1421     8.0     26       ປຈີບຳ ເກືອກິຫອດ     3-006(01)-001/3448     1421     8.0     26       ປຈີບຳ ເກືອກິຫອດ     3-006(01)-001/3448     142     8.0     26       ປຈີບຳ ເກືອກິກ     3-006(01)-001/3448     126     8.0     26       ປຈີບຳ ເກືອກິກ     3-006(01)-001/3448     126     8.0     26       ປຈີບຳ ເກືອກິກ     3-006(01)-001/3448     126     8.0     26       ປຈີບຳ ເກືອກິກ     3-006(01)-001/3448     126     8.0     26       ປຈີບຳ ເກືອກ     3-006(01)-001/3348     9.0     8.0     26       ປຈີບຳ ເກືອກິກ     3-006(01)-001/3348     100     8.0     26       ປຈີບຳ ເກືອກິກ     3-006(01)-001/3348     3.0     100     8.0     26       ປຈີບຳ ເກືອກິກ     3.0     3-006(01)-001/3348     3.0     8.0     26       ປຈີບຳ ເກືອກ     3.0     3.0     3.0     3.0 </td <td>otal in the factory</td> <td></td> <td></td> <td></td> <td></td> <td></td> <td></td>                                                                                                    | otal in the factory                |                         |                             |                                  |                                       |                                     |                                  |
| USUT (files)fill) gad frind       3-006(01)-001/18d1       293       8.0       25         USUT (files)fill gad frind       55       8.0       26       26         USUT (usofill partnerssuorms frind       3-006(01)-001/34t1       1421       8.0       26         USUT (usofill prind       63-004(03)-001/34t1       1421       8.0       26         USUT (usofill prind       63-006(01)-001/34t1       1421       8.0       26         USUT (usofill prind       63-006(01)-001/34t1       1421       8.0       26         USUT (untovill prind       73-006(01)-001/34t1       12       8.0       26         USUT (untovill prind       73-006(01)-001/34t1       12       8.0       26         USUT (untovil)       73-006(01)-001/34t1       12       8.0       26         USUT (untovil)       70-002/33t1       12       8.0       26         USUT (untovil)       70-002/33t1       12       8.0       26         USUT (untovil)       70-001/25t1       12       8.0       26         USUT (untovil)       70-001/25t1       12       8.0       26         USUT (untovil)       70-001/25t1       12       26       26         USUT (untovil)       20-006(01)-001/25t                                                                                                    | บริษัท เกียรดิเงริญฟูด จำ          | Maria                   | 3-008(01)-001/32ส <b>ต</b>  | 48                               | 7.0                                   | 23                                  | -                                |
| Ušim nu. ful qaaramasuorma finia     63-004(03)-001/35th     55     80     23       Ušim nusvalinautā finia     3-006(01)-001/28th     1454     8.0     23       Ušim nusvalinautā finia     3-006(01)-001/28th     1421     8.0     23       Ušim nusvalinautā     1431     8.0     26     26       Ušim nusvalinautā     1431     8.0     26     26       Ušim nusvalinautā     1431     8.0     8.0     26       Ušim nusvalinā     10 nuru fai lubsima     13-006(01)-001/28th     400     8.0     26       Ušim stuties     10 nuru fai lubsima     13-006(01)-001/28th     8.0     26       Ušim štuties     3-006(01)-001/28th     8.0     8.0     26       Ušim štuties     10 nuru fai lubsima     3-006(01)-001/28th     8.0     26       Ušim štuties     10 nuru fai lubsima     3-006(01)-001/28th     8.0     26       Ušim štuties     10 nuru fai lubsima     3-006(01)-001/28th     8.0     26       Ušim štuties     10 nuru fai lubsima     3-006(01)-001/28th     8.0     26       Ušim štutiet     10 nuru fai lubsima     3-006(01)-001/28th     8.0     26       Ušim štutiet     10 nuru fai lubsima     3-006(01)-001/28th     8.0     26       Ušim štutinurun                                                                                                    | บริษัท เกียรดิฬา ฟูดส์ จำเ         | Йă                      | 3-006(01)-001/15 <b>ส</b> ป | 293                              | 8.0                                   | 25                                  | Ñ                                |
| Ušěn cusoánauců ôrnía       3-006(01)-001/22m1       1454       8.0       23         Ušěn cusoáňaja ôrnía       1321       8.0       24         Ušěn paja ôrnía       1321       8.0       26         Ušěn paja ôrnía       1321       8.0       26         Ušěn ôrnía       1321       8.0       26         Ušěn ôrnía ôrnía       3-006(01)-001/3840       5475       8.0       26         Ušěn ôrnía ôrnía       3-006(01)-001/2840       5475       8.0       26         Ušěn ú lintovýa (hranauň) ôrnía       3-006(01)-001/2840       50       26       26         Ušěn úštuřá ôrnía       3-006(01)-001/2840       8.0       26       26         Ušěn úštuřá ôrnía       3-006(01)-001/2840       8.0       26       26         Ušěn úštuřá ôrnía       3-006(01)-001/2840       8.0       26       26         Ušěn čína       3-006(01)-001/2840       322       8.0       26         Ušěn šína       0.01       3-001/2840       322       26         Ušěn šína       130       322       8.0       26         Ušěn úlo usoá foria       3-006(01)-001/2840       32       26       26         Ušěn úlo usoá foria       36       32 </td <td>บริษัท เจ.เอ็ม.อุตสาทกรรเ</td> <td>บอาหาร จำกัด</td> <td>ศ3-004(03)-001/35ปท</td> <td>55</td> <td><u>8.0</u></td> <td>26</td> <td></td>                                                                                                    | บริษัท เจ.เอ็ม.อุตสาทกรรเ          | บอาหาร จำกัด            | ศ3-004(03)-001/35ปท         | 55                               | <u>8.0</u>                            | 26                                  |                                  |
| USUTI CLANDING     1421     8.0     24       USUTI CLANDING     1421     8.0     24       USUTI CLANDING     1421     8.0     26       USUTI THE SUURING     7-006(01)-001/36x1     6.0     26       USUTI THE SUURING     3-006(01)-001/28x1     5475     8.0     26       USUTI THE SUURING     3-006(01)-001/28x1     12     8.0     26       USUTI THE SUURING     3-006(01)-001/28x1     12     8.0     26       USUTI THE SUURING     3-006(01)-001/28x1     100     8.0     26       USUTI SUURING     3-006(01)-001/28x1     1800     8.0     26       USUTI SUURI     3-006(01)-001/28x1     1800     8.0     26       USUTI SUURI     3-006(01)-001/28x1     1900     8.0     26       USUT SUURI     3-006(01)-001/28x1     13     23     26       USUT SUURI     3-006(01)-001/28x1     13     26     26       USUT RETULTURING     3-006(01)-001/28x1     13     26     26       USUT RETULTURING     3-006(01)-001/28x1     13     26     26       USUT RETULTURING     3-006(01)-001/28x1     13     26     26       USUT RETULTURING     3-006(01)-001/28x1     13     26       USUT RETULTURING     3-                                                                                                    | บริษัท ณรงค์แคนนิ่ง จำกั           | .6                      | <b>3-006(01)-001/22nn</b>   | 1464                             | 8.0                                   | 23                                  | 14                               |
| USimin qiếja đrină       61       62       8.0       25         USimin nesoulătimant quină       3-006(01)-001/28an       6475       8.0       26         USimin tradouția (Interaură) frină       3-006(01)-001/28an       5475       8.0       26         USimin tradouția (Interaură) frină       3-006(01)-001/28an       5475       8.0       26         USimin tradouția (Interaură) frină       3-006(01)-001/28an       12       8.0       26         USimin tradouția (Interaură) frină       3-006(01)-001/28an       12       8.0       26         USimin tradouția (Interaură)       3-006(01)-001/28an       1800       8.0       26         USimi sănfigilau uția (untrau)       3-006(01)-001/28an       920       8.0       26         USimi tradouția       0.01       1800       8.0       26       26         USimi tradouția       0.01/16au       400       8.0       26       26         USimi tradouția       0.01/16au       400       8.0       26       26         USimi tradouția       0.01/10au       3-007(01)-001/28an       322       8.0       26         USimi tradoutura       0.01       3-006(01)-001/28an       400       8.0       26         USimina                                                                                                    | บริษัท ณรงค์ชีฟูด จำกัด            |                         | ส3-006(01)-001/34สต         | 1421                             | <u>8.0</u>                            | 24                                  | 14                               |
| Uỗiến Thresouâl uniquarturgartminssu đriňa       3-006(01)-001/284a       5475       8.0       25         Uồiến từn đồuậa (Threaual) đriňa       3-006(01)-001/331u       12       8.0       26         Uỗiến từn đồu quốt (Threaual) đriňa       3-006(01)-001/284a       400       8.0       26         Uỗiến từn đầu từn đầu thiết threaual)       3-006(01)-001/284a       12       8.0       26         Uỗiến trau tiếu threaual)       3-013(02)-002/384a       3-016(01)-001/284a       20       26         Uỗiến trau       3-006(01)-001/284a       3-006(01)-001/284a       20       26         Uỗiến trau       3-0006(01)-001/284a       32.3       8.0       26         Uỗiến trau       3-006(01)-001/284a       32.3       8.0       26         Uỗiến trau       3-006(01)-001/284a       32.3       8.0       26         Uỗiến trau       32.0       8.0       8.0       26         Uỗiến trau       33.0       3-006(01)-001/284a       32.3       8.0       26         Uỗiến trau       33.0       3-005(01)-001/284a       32.3       8.0       26         Uồiến trau       33.0       3.0       8.0       8.0       26         Uồiến trau       33.0       3.0       3.0                                                                                                    | บริษัท ดูฝูด จำกัด                 |                         | ศ3-006(01)-001/36สป         | <u>65</u>                        | <u>B.0</u>                            | 26                                  |                                  |
| ບຣີຫັກ ບັກແຄ່ວພູ້ສ (Ineuraud) ຕຳກັດ ສະ2006(01)-001/3310 <u>12</u> <u>80</u> <u>26</u><br>ບຣີຫັກ ພຣີເມີຍຢ ແລແນ້ດ ຕຳກັດ<br>ບຣີຫັກ ພຣີເມີຍຢ ແລແນ້ດ ຄຳກັດ<br>ບຣີຫັກ ອູນີແລຣັ ຕຳກັດ<br>ບຣີຫັກ ອົກເຄີເມ ຕຳກັດ<br>ບຣີຫັກ ອຳກັດແນນ ຕຳກັດ<br>ບຣີຫັກ ອຳກັດແນນ ຕຳກັດ<br>ບຣີຫັກ ອຳກັດແນນ ຕຳກັດ<br>ບຣີຫັກ ຄຳກັດແນນ ຕຳກັດ<br>ບຣີຫັກ ຄຳກັດແນນ ຕຳກັດ<br>ບຣີຫັກ ຄຳກັດແນນ ຕຳກັດ<br>ບຣີຫັກ ຄຳກັດແນນ ຕຳກັດ<br>ບຣີຫັກ ຄຳກັດ<br>ບຣີຫັກ ຄຳກັດ<br>ບຣີຫັກ ຍາຍ ແລຍ ແຄນ ແນນ ອຳກັດ<br>ບຣີຫັກ ບຣີຫັກ ບຣີກ ບຣີກ ບຣີຫັກ ຄຳກັດ<br>ບຣີຫັກ ບຣີຫັກ ບຣີຫັກ ຄຳກັດ<br>ບຣີຫັກ ບຣີຫັກ ບຣີກ ຄຳກັດ<br>ບຣີຫັກ ບຣີຫັກ ຄຳກັດ<br>ບຣີຫັກ ບຣີ ບຣີກ ຄຳກັດ<br>ບຣີຫັກ ບຣີ ບຣີ ບຣີ ບຣີ ບຣີ ບຣີ ບຣີ ບຣີ ບຣີ ບຣີ                                                                                                    | บริษัท ไทยรวมสินพัฒนาณ             | งุตสาหกรรม จำกัด        | 3-006(01)-001/28สต          | 5475                             | 8.0                                   | 25                                  | 54                               |
| บริษัท บริทัท (มาทาชน)       3-006(01)-001/26สุก       400       8.0       25         บริษัท พรีเบียร เดนนึ่ง ธิบดัสตรี กำกัด       3-013(02)-002/30สป       520       10.0       24         บริษัท รักเดิม กำกัด       3-013(02)-001/23สก       1800       8.0       26         บริษัท รักเดิม กำกัด       3-005(01)-001/15สป       40       8.0       26         บริษัท รักเดิม หากัด       3-005(01)-001/15สป       40       8.0       26         บริษัท รักเดิม หากัด       3-005(01)-001/15สป       40       8.0       26         บริษัท รักเดิม หากัด       3-005(01)-001/15สป       40       8.0       26         บริษัท วีลด์ เป็นรี หากัด       3-006(01)-001/2567n       80       8.0       26         บริษัท บริตท์ แประ ที่กัด       3-006(01)-001/3286n       6.6       8.0       26         บริษัท กรี เดศ และบบกานากละบัด       3-006(01)-001/3286n       6.6       8.0       24         บริษัท สะกาปักขนาการ ที่กัด       3-006(01)-001/3286n       6.6       8.0       26         บริษัท สะกาปักตร เดศ แดนแนยนี้ ที่กัด       3-006(01)-001/3286n       6.6       26       24         บริษัท สะกาโดย แดนแนยนี้ ที่กัด       3-006(01)-001/3286n       52       26       26         บริษัท กรี เดศ และบบ เป็นร์ พี่สี ที่กัด                                                                                                    | บริษัท บักเช้งฟู <b>ิด</b> (ไทยแลเ | มต์) จำเกัด             | <b>n2-006(01)-001/33UU</b>  | 12                               | <u>8.0</u>                            | 26                                  |                                  |
| ปริษัท พลิ์เมียร์ เลนนึ่ง อิบดลัสตรี์ รำกัด       3-013(02)-002/33สก       520       10.0       24         บริษัท อีบิดอร์ด รำกัด<br>เบริษัท รักเต็ม งำกัด       3-006(01)-001/23สก       1800       8.0       26         ปริษัท รักเต็ม งำกัด       (มหาชน)       3-005(01)-001/23สก       90       8.0       26         ปริษัท รักเต็ม งำกัด       (10110)       3-005(01)-001/15สป       40       8.0       26         ปริษัท รักเต็ม บูกส์ รำกัด       (1010)       3-005(02)-003/364n       323       8.0       26         ปริษัท รักเต็ม บูกส์ รำกัด       (1010)       (1010)       13       8.0       8.0       26         ปริษัท รักเต็ม ประ รำกัด       (1010)       (1011)       13       8.0       8.0       26         ปริษัท โลก แประ รำกัด       (1000)       (101)-001/3284n       450       8.0       26         ปริษัท สะานโทยนาการ รำกัด       (1000)-001/3284n       100       8.0       26       26         ปริษัท ตราร์ เอล แนบเอร์ รำกัด       (101)-001/3284n       100       8.0       26       26         ปริษัท ตราร์ เอล แลเนนเอรี รำกัด       (1000)-001/3284n       100       8.0       26       26         ปริษัท ตราร์ เอล แลเนนเอรี รำกัด       (100)-001/3284n       100       26       26       26 </td <td>บริษัท ปี แอนด์ เอ็ม ไปรดั</td> <td>ักส์ จำกัด</td> <td>3-006(01)-001/26ส<b>ต</b></td> <td>400</td> <td>8.0</td> <td>25</td> <td>4</td>                                                                                                    | บริษัท ปี แอนด์ เอ็ม ไปรดั         | ักส์ จำกัด              | 3-006(01)-001/26ส <b>ต</b>  | 400                              | 8.0                                   | 25                                  | 4                                |
| บริษัท ซูมิตอร์ด ทำกัด (มากสน)3-006(01)-001/23สก18008.026บริษัท รักเตีม ทำกัดบริษัท รักเตีม ทำกัด1908.024บริษัท รัมทะเล - กรุงเทพ ทำกัด3-007(01)-001/15สป408.026บริษัท รัมทาะเล - กรุงเทพ ทำกัด3-007(01)-001/15สป408.026บริษัท รักที่ยู่เปียน พูดส์ ทำกัด3-007(01)-001/15สป3238.026บริษัท รักที่ (มาระ ทำกัด3-006(02)-003/36สด3238.026บริษัท รักที่ สุยามานานเดยตรี ทำกัด3-006(01)-001/25กท8.08.026บริษัท สิตามักที่ (บานการ ทำกัด3-006(01)-001/32สป4508.026บริษัท สยามโทยนากร ทำกัด3-006(01)-001/32สป4508.026บริษัท สยามโทยนากร ทำกัด3-006(01)-001/32สป4508.026บริษัท โดลิว นลิตกันที่ (บาที่ เป็นที่ (บาดี3-006(01)-001/26สป268.026บริษัท โอลิว นลิตกันที่ (บาดี3-006(01)-001/32สป7908.026บริษัท โอลิว นลิตกันที่3-006(01)-001/32สป20268.026บริษัท โอลิว นลิตกันที่ (บาดี3-006(01)-002/30สป7908.026บริษัท โอลิว นลิตกันที่3-006(01)-002/30สป7908.02626บริษัท โอลิว นลิตกันที่3-006(01)-002/304ป202626บริษัท โอลิว นลิตกันที่ง3-006(01)-002/304ป202426บริษัท โอลิว นลิตกันที่ง3-006(01)-002/304ป2024บริษัท โอลิว นลิตกับ3-006(01)-002/304ป2024                                                                                                    | บริษัท พรีเมียร์ แคนนึ่ง อิ        | นดัสตรี้ จำกัด          | 3-013(02)-002/30aU          | 520                              | 10.0                                  | 24                                  | ю.                               |
| บริษัท รัทเต็ม ซำกัด<br>บริษัท รัทเต็ม ซำกัด<br>บริษัท รัทเต็ม ซำกัด<br>บริษัท รัทที่ยูเโยย ฟูตส์ ซำกัด<br>บริษัท รัทกี่ยูเโยย ฟูตส์ ซำกัด<br>บริษัท ลิตกี่ยูเโยย ฟูตส์ ซำกัด<br>บริษัท อลิ และ ซำกัด<br>บริษัท ออน -กรีน<br>บริษัท ออน -กรีน<br>บริษัท -กรีน<br>-กรีน<br>- กรีน<br>- กรีน<br>- กรีน | บริษัท ยูนิดอร์ด จำกัด (ม          | (กุณน                   | 3-006(01)-001/23สต          | 1800                             | 8.0                                   | 26                                  | 13                               |
| บริษัท ริมทะเล - กรุงเทพ จำกัด 3-007(01)-001/15สป 4 <u>0</u> 8 <u>0</u> 26<br>บริษัท ลึกที่ยูเปียน พูลส์ จำกัด 3-006(02)-003/36สต 3 <u>23</u> 8 8 <u>8</u> 20<br>บริษัท วี.เค.เพโคตอรี่ จำกัด 3-006(02)-001/25กท 80 8.0 26<br>บริษัท วี.เค.เพโคตอรี่ จำกัด 3-004(05)-001/41สท 1 <u>3</u> 80 8.0 26<br>บริษัท สยามทานานเดนยั่ง จำกัด 3-006(01)-001/32สป 4 <u>50</u> 8.0 23<br>บริษัท ตอบ-กรีน ไปรลื่วส์ จำกัด 3-006(01)-001/32สป 100 8.0 23<br>บริษัท อาร์ เอส แดนเบอรี่ จำกัด 3-006(01)-002/31สค 100 8.0 2.0<br>บริษัท อาย์ เอส แดนเบอรี่ จำกัด 3-006(01)-002/31สค 200<br>บริษัท อาย์ เอส แดนเบอรี่ จำกัด 3-006(03)-001/26สป 2 <u>58</u> 8 <u>8.0</u> 2<br>บริษัท โอทีว ผลิตภัณฑ์อาทาร จำกัด 3-006(03)-001/31สค 200<br>บริษัท โอทีว ผลิตภัณฑ์อาทาร จำกัด 3-006(03)-001/31สค 200<br>บริษัท โอทีว ผลิตภัณฑ์อาทาร จำกัด 3-006(03)-001/31สค 200<br>บริษัท โอทีว ผลิตภัณฑ์อาทาร จำกัด 3-006(03)-001/3140 790 8.0 2.0 2.0 2.0 2.0 2.0 2.0 2.0 2.0 2.0 2                                                                                                    | บริษัท รักเต็ม จำกัด               |                         | ศ3-092(00)-003/33สต         | <u> 8</u>                        | <u>8.0</u>                            | 24                                  | - 1                              |
| บริษัท ลักที่ยูเปียน ฟูตร์ จำกัด<br>บริษัท มี.ค. แฟดตอร์ จำกัด<br>บริษัท มี.ค. แฟดตอร์ จำกัด<br>บริษัท เอิสต์ แปรซ จำกัด<br>บริษัท เอลท์ แปรซ จำกัด<br>บริษัท สยามนานาแดนนึ่ง จำกัด<br>บริษัท สยามนานาแดนนึ่ง จำกัด<br>บริษัท สยามใกสนากร จำกัด<br>บริษัท อารี เอส แดนแนตรี่ จำกัด<br>บริษัท อารี เอส แดนแนตรี่ จำกัด<br>บริษัท อายาต์ เอ็น ญีลส์ จำกัด<br>บริษัท ไฮกิว ผลิกกันที่อา พริกภัท<br>บริษัท ไฮกิว ผลิกกันที่อา พริกภัท<br>บริษัท ไฮกิว ผลิกกันที่อา พริกภัท<br>บริษัท ไฮกิว ผลิกกันที่อา พริกภัท<br>บริษัท ไฮกิว ผลิกกันที่อา พริกภัท<br>บริษัท ไฮกิว ผลิกกันที่อา มีการ จำกัด<br>บริษัท ไฮกิว ผลิกกันที่อา พริกภัท<br>บริษัท ไฮกิว ผลิกกันที่อา พริกภัท<br>บริษัท ไฮกิว ผลิกกันที่อา พริกภัท<br>Tralla the factoru                                                                                                    | บริษัท ริมทะเล – กรุงเทพ           | จำกัด                   | 3-007(01)-001/15 <b>ส</b> ป | <u>40</u>                        | <u>8.0</u>                            | <u>26</u>                           | ••                               |
| บริษัท มี.เค.แฟตตอรี่ จำกัด<br>บริษัท มีลด์ เฟรซ จำกัด<br>บริษัท มีลด์ เฟรซ จำกัด<br>บริษัท สยามนานาแดนนึ่ง จำกัด<br>บริษัท สยามใกชนากร จำกัด<br>บริษัท ออบ-กรีน ไปรดี้วส์ จำกัด<br>บริษัท ออบ-กรีน ไปรดี้วส์ จำกัด<br>บริษัท ออบ-กรีน ไปรดี้วส์ จำกัด<br>บริษัท ออบ-กรีน ไปรดี้วส์ จำกัด<br>บริษัท ออบ-กรีน ไปรดี้วส์ จำกัด<br>บริษัท ออบ-กรีน ไปรดี้วส์ จำกัด<br>บริษัท ออบ-กรีน ไปรดี้ว นี่ คือ จำกัด<br>บริษัท ออบ เรียง เป็ดโม พี่ดส์ จำกัด<br>บริษัท อีตภัณฑ์อาหาร จำกัด<br>บริษัท โอติว ผลิตภัณฑ์อาหาร จำกัด<br>บริษัท โอติว มลิตภัณฑ์อาหาร จำกัด<br>บริษัท โอติว มลิตภัณฑ์อาหาร จำกัด<br>บริษัท โอติว มลิตภัณฑ์อาหาร จำกัด<br>Total hafa fatom                                                                                                    | បទិម័ក គ័តកិ៍ទូរើខប រៀតর៍ វ        | าากัด                   | u3-006(02)-003/368A         | 323                              | 8.8                                   | 20                                  | 0                                |
| บริษัท เวิลด์ เฟรซ จำกัด<br>บริษัท สยามยานาแดนย่ง จำกัด 3-004(05)-001/41สท <u>13</u> <u>8.0</u> <u>24</u><br>บริษัท สยามยานาแดนย่ง จำกัด สส-006(01)-001/32สป 66 8.0 8.0 24<br>บริษัท ออย-กรีย โปรติ้วส์ จำกัด 3-006(01)-002/31สก 100 8.0 <u>25</u><br>บริษัท ออย-กรีย แดนแบอรี่ จำกัด <u>100 1/31ส</u> <u>752</u> <u>8.0 25</u><br>บริษัท โอติว ผลิตภัณฑ์จาการ จำกัด <u>3-006(01)-002/30ส</u> ป 790 8.0 <u>24</u>                                                                                                    | บริษัท วี.เค.แฟคตอรี่ จำกั         | .6                      | 3-008(01)-001/25nn          | 80                               | 8.0                                   | 26                                  |                                  |
| บริษัท สยามนานาแคนนึ่ง จำกัด ซา                                                                                                    | บริษัท เวิลด์ เฟรซ จำกัด           |                         | 3-004(05)-001/4188          | 13                               | <u>8.0</u>                            | 24                                  |                                  |
| บริษัท สยานโทชนากร จำกัด<br>บริษัท ออน-กรีน โปรตี้วส์ จำกัด<br>บริษัท ออน-กรีน โปรตี้วส์ จำกัด<br>บริษัท ออน-กรีน โปรตี้วส์ จำกัด<br>บริษัท โยคิว ผลิตกัณฑ์อาการ จำกัด<br>บริษัท โฮคิว ผลิตกัณฑ์อาการ จำกัด<br>Total In the fertore                                                                                                    | บริษัท สยามนานาแ <b>ด</b> นนึ่ง    | จำกัด                   | ศ3-006(01)-001/32สต         | 66                               | 8.0                                   | 24                                  | -                                |
| บริษัท ออบ-กรีน ไปรตัวส์ จำกัด 3-008(01)-002/31สต 100 8.0 25<br>บริษัท อาร์ เอส แดนเนยรี่ จำกัด น3-007(00)-001/26สป <u>525</u> 8.8 22<br>บริษัท โอ แอบด์ เอ็น ฟูตส์ จำกัด 3-006(03)-001/31สต <u>268</u> 8.0 23<br>บริษัท ไอติว ผลิตภัณฑ์อาหาร จำกัด 3-006(01)-002/30สป 790 8.0 24                                                                                                    | บริษัท สยามโกชนากร จำ              | Йй                      | 3-006(01)-001/32aU          | 450                              | <u>8.0</u>                            | 23                                  | 4                                |
| บริษัท อาร์ เอส แดนเบอร์ จำกัด นเ3-007 (00)-001 / 26สป <u>525</u> <u>8.8</u> <u>25</u><br>บริษัท เอ แอนด์ เอ็น ฟูตส์ จำกัด 3-006 (03)-001 / 31 สด <u>268</u> <u>8.0</u> <u>23</u><br>บริษัท ไอติว ผลิตภัณฑ์อาหาร จำกัด 3-006 (01)-002 / 30สป 790 8.0 24<br>                                                                                                    | บริษัท ออน-ทรีน โปรดี้วะ           | ໌ ຈຳກັດ                 | 3-008(01)-002/3180          | 100                              | 8.0                                   | 25                                  | ī                                |
| บริษัท เอ แอบด์ เอ็น ฟูตส์ จำกัด 3-006(03)-001/31สด <u>268</u> <u>8.0</u> <u>23</u><br>บริษัท ไฮติว ผลิตภัณฑ์อาหาร จำกัด 3-006(01)-002/30สป 790 8.0 24<br>                                                                                                    | บริษัท อาร์ เอส แคนเนอรี่          | จำกัด                   | น3-007(00)-001/26สป         | 525                              | 8.8                                   | 25                                  | Ϊ                                |
| บริษัท ไอติว ผลิตกัณฑ์อาหาร จำกัด 3-006(01)-002/30สป 790 8.0 24<br>                                                                                                    | บริษัท เอ แอนด์ เอ็น ฟูิดส่        | [ ชำกัด                 | 3-006(03)-001/31an          | 268                              | <u>8.0</u>                            | 23                                  | Ñİ                               |
| Total in the factory                                                                                                    | บริษัท ไฮคิว ผลิตกัณฑ์อา           | เหาร จำกัด              | 3-006(01)-002/30สป          | 290                              | 8.0                                   | 24                                  | ŝ                                |
|                                                                                                    |                                    | Total in the factory    |                             | 14288                            | 178.6                                 | 637                                 | 134                              |
|                                                                                                    |                                    |                         |                             |                                  |                                       |                                     |                                  |

# Summary Details List of the Actual Figures (3)/0103

.

# 22 March 2000

Industrial Information Certer/OIE

### 34-1. Summary & Details List of Actual Figures(4)-1 (Report Code 0104: Raw Material)

Screen shown below is the initial process to be taken when Report Code " **0104 Raw Material** " which extracts report for dissemination.

In this case, "**Year**" of 2000, "**Month**" of January, and "**ISIC**" of ISIC 6 Digits have been chosen. Also, "**Survey Scope**" of 1:Pilot 400 and "**Report**" of Revised are chosen. Please see screens 34(2), 34(3), and 34(4) for reference.

| Microsoft Access     Eile Edit View Insert Form     We +                                                  | at <u>R</u> ecords Iools <u>W</u> indow <u>H</u>                                                             | ep                                                                                                    | _ # X                                                                                                    |
|----------------------------------------------------------------------------------------------------|----------------------------------------------------------------------------------------------------|----------------------------------------------------------------------------------------------------|----------------------------------------------------------------------------------------------------|
|                                                                                                    | <sup>7d</sup> <b>W</b> X Pa R X V                                                                            | 急 等  計   多 百 マ   純                                                                                                    | * * * 🗗 🍙 • 🕄                                                                                                    |
| Report Output 1                                                                                           | f_summarydt11 : Form                                                                                         | ils List of the Actual Figures (4)                                                                                                    | L□X                                                                                                    |
| Examinatio                                                                                                | Summary &Deta                                                                                                |                                                                                                    | User Report                                                                                                    |
| 0101<br>Quantity, Val<br>0102<br>Capacity<br>0103<br>Labor<br>0104<br>Raw-Mat<br>0201<br>Contribute Ratio | Year: 2000<br>ISIC:<br>Grouping Op<br>ISIC 6<br>ISIC 4<br>ISIC 4<br>ISIC 2<br>Survey Scope:<br>Report Type : | Month :<br>January<br>2 Febluary<br>2 Febluary<br>3 March<br>4 April<br>5 May<br>6 June<br>Digits<br>7 July<br>8 August<br>9 September<br>10 October<br>11 November<br>12 December<br>• | n 2001<br>Q.naire Status<br>IV 2101<br>CPM/CPY by Est<br>V 2102<br>CPM/CPY by ISIC<br>Id 2201<br>Raw Data of Est |
| Contribute Raw                                                                                            | Pres                                                                                                    | view 📭                                                                                                    | Estimated Q.naire                                                                                                |

# 34-2. Summary & Details List of Actual Figures(4)-2 (Report Code 0104: Raw Material)

| 🔍 Microsoft Access                                                                                |                                                                                                    |
|---------------------------------------------------------------------------------------------------|----------------------------------------------------------------------------------------------------|
| <u>∏ E</u> ile <u>E</u> dit <u>V</u> iew <u>I</u> nsert F <u>o</u> rmat <u>R</u> ecords           | Iools <u>W</u> indow Help                                                                                                    |
| 🔟 - 🖬 🖨 🖪 🖤 🕺 🙆 🐰                                                                                 | Ba Ba ダ ∽ & ♥ タł łł ỹ B マ M >+ M 🖬 🔤 • 🛛                                                                                                    |
| 😆 f_summaryo                                                                                      | kt1 : Form                                                                                                    |
| B Report Output I                                                                                 | ummary &Details List of the Actual Figures (4)                                                                                                    |
| 0101 Yea                                                                                          | : 2000 Month : 1 → अग्र5179अ                                                                                                    |
| Quantity, Val<br>0102<br>Capacity<br>0103<br>Labor<br>0104<br>Raw-Mat<br>0201<br>Contribute Ratio | Image: Status       Image: Status         151210       Canned Fish, canned seafood         151200       Chilled or Frozen seafood         151200       Chilled or Frozen seafood         151200       Chilled or Frozen seafood         151200       Chilled or Frozen seafood         151200       Chilled or Frozen seafood         151310       Canned Vegetable         151410       Vegetable Oil         151420       Animal Oil         151420       Magarine         153310       Prepared Animal Feeds         154210       Raw Sugar, White Sugar         Survey Scope: |
| 0202<br>Contribute Raw                                                                            | Report Type :                                                                                                    |
|                                                                                                   |                                                                                                    |
|                                                                                                   |                                                                                                    |

# 34-3. Summary & Details List of Actual Figures(4)-3 (Report Code 0104: Raw Material)

| <mark>≪ Microsoft Access</mark><br>   <u>E</u> ile <u>E</u> dit <u>V</u> iew <u>I</u> nsert F <u>o</u> rm<br>   <b>≧</b> → <b>  </b> ]                                                         | at <u>B</u> ecords Iools <u>Window H</u> elp<br><sup>14</sup> Wa 永 陆 尼 ダ ー 急 等 乱 乱 罗 南 マ MA <b>) ** *</b> *                                                                                                    | _ # X                                                                                                    |
|----------------------------------------------------------------------------------------------------|----------------------------------------------------------------------------------------------------|----------------------------------------------------------------------------------------------------|
| E Report Dutput<br>Examinatio<br>Quantity. Val<br>Quantity. Val<br>Quantity. Val<br>Q102<br>Capacity<br>0103<br>Labor<br>0104<br>Raw-Mat<br>0201<br>Contribute Ratio<br>0202<br>Contribute Raw | f_summarydtl1 : Form         Summary &Details List of the Actual Figures (4)         Year:       2000         Month :       1         ISIC:       151210         Grouping Option       •         ISIC 6 Digits       •         ISIC 2 Digits       •         Survey Scope:       1         Preview       1 | User Report<br>User Report<br>User Report<br>User Report<br>User Report<br>User Report<br>User Report<br>User Report<br>User Report<br>User Report<br>User Report<br>User Report<br>User Report |
| 0104<br>Raw-Mat<br>0201<br>Contribute Ratio<br>0202<br>Contribute Raw                                                                                                    | ISIC 2 Digits  Survey Scope: Report Type : Preview                                                                                                    | d<br>CPM/CPY by ISIC<br>2201<br>Raw Data of Est<br>2401<br>Estimated Q.naire                                                                                                    |
|                                                                                                    |                                                                                                    |                                                                                                    |

# 34-4. Summary & Details List of Actual Figures(4)-4 (Report Code 0104: Raw Material)

### 34-5. Summary & Details List of Actual Figures(4)-5 (Report Code 0104: Raw Material)

| Kicrosoft Access - [R_PastRecordFG4                                                | : Report]                                                                                                    | _ 8 ×        |
|------------------------------------------------------------------------------------|----------------------------------------------------------------------------------------------------|--------------|
| ☐ <u>F</u> ile <u>E</u> dit <u>V</u> iew <u>I</u> ools <u>W</u> indow <u>H</u> elp |                                                                                                    | _ <u>8 ×</u> |
| 🔛 🕶 🖉 💭 🛄 🔠 🖬 Fit 🔹                                                                | Close 🕎 - 🛅 油 - 🔇                                                                                                    |              |
|                                                                                    |                                                                                                    |              |
|                                                                                    |                                                                                                    |              |
|                                                                                    | Survey Deals () is a blackball Pigene (3/ / 0104)<br>19an - 2000 BNC - 131310 Survey Survey Park 400                                                                                                    |              |
|                                                                                    | Martin I Constantly Doug' Const Parcial Pages Type . Partal<br><u>Facilità Stateman</u><br>Kurse Sagina Lati Hondong                                                                                                    |              |
|                                                                                    | 010 Taw<br>020 Taw<br>020 Taw                                                                                                    |              |
|                                                                                    | ພຽກເຫຼືອເຮັດ ໃຫ້ງານແຫນູ ວ່ວຍສາງສາງ-ດອກ ແລະ ເມສະແລະ<br>ແມ້ນາເປັນແປງເປັນໃນການໃຫ້ ກາງ ວ່ວຍສາງສາງ-ດອກ ແລະ ແລະສະ<br>ພຽກເຕັດແລະເປັນເຮັດແຮງແຫນານີ້ ເຫັງ ວ່ວຍສາງສາງຄວາມການແລະ ແລະ ຊຸມຄອນສ                                                |              |
|                                                                                    | աններներանական համան է որի Յերանրի Յարանան է։ Գանն<br>աններներան համան է հետ Յերանի Յերանի Յարանություն է։ Դերան<br>աններում են տասան էի տեր                                                                                     |              |
|                                                                                    |                                                                                                    |              |
|                                                                                    | անների պատեսան անելու հայտարակությունների անելու հայտում<br>աններիներին մինչ հայտող հետություններիների հայտում<br>աններիներին մինչ հայտող հետությունների հայտորությունների հայտորությունների հայտորությունների հայտորությունների |              |
|                                                                                    | 1.2022                                                                                                    |              |
|                                                                                    |                                                                                                    |              |
|                                                                                    |                                                                                                    |              |
|                                                                                    |                                                                                                    |              |
|                                                                                    |                                                                                                    |              |
|                                                                                    |                                                                                                    |              |
|                                                                                    |                                                                                                    |              |
|                                                                                    |                                                                                                    |              |
|                                                                                    |                                                                                                    |              |
|                                                                                    |                                                                                                    |              |
|                                                                                    |                                                                                                    |              |
|                                                                                    | " bild Carban Papenink, bile blands I'ain Pape 1 al 1                                                                                                    |              |
|                                                                                    | b Andréa ( de maril en Endra / 1980 - 200 Marie 2 1980 - 200 Marie 2 1980 - 200 Marie 2 1980 - 200 Marie 2 1980                                                                                                    |              |
|                                                                                    |                                                                                                    |              |
| Page: IN N 1 P PI                                                                  |                                                                                                    |              |

Above preview screen is the process being taken in the previous process 34-4. By clicking print command button, users will get printer output table shown in the next page.

| Year:     | 2000              | ISIC:                   | 151210              | Survey Scope:     | Pilot 400                   |
|-----------|-------------------|-------------------------|---------------------|-------------------|-----------------------------|
| Month:    | 1                 | Commodity Group:        | Canned Fish&Seafood | Report Type:      | Revised                     |
|           |                   | Establishn              | nent                |                   | Raw Materials               |
|           |                   | Name                    | Reg-No.             | Unit              | Month-end<br>Inventory Qty. |
| 010       | Tuna              |                         |                     | l                 | _1                          |
| บริษัท ก  | นธงค์แคน          | นิ่ง จำกัด              | 3-006(01)-001/22    | nn ton            | 982.71                      |
| บริษัท ยู | เนิดอร์ด จํ       | ากัด (มหาชน)            | 3-006(01)-001/23    | an ton            | 1,800.00                    |
| บริษัท บี | ่ แอนด์ เอื       | ม โปรดักส์ จำกัด        | 3-006(01)-001/26    | an ton            | 620.00                      |
| บริษัท ไเ | ทยรวมสิน          | พัฒนาอุตสาทกธรม จำกัด   | a 3-006(01)-001/28  | an ton            | 5,600.00                    |
| บริษัท ไข | <b>ປ</b> ົຄວ ພລິຫ | าัณฑ์อาหาร จำกัด        | 3-006(01)-002/30    | ad ton            | 90.00                       |
| ບຣີອັກ ພ  | າຣ໌ເມີຍຣ໌ ແດ      | านนิ่ง อินดัสตรี้ จำกัด | 3-013(02)-002/30    | ad ton            | 76.50                       |
| บริษัท อ  | าร์ เอส แต        | าบเนอรี่ จำกัด          | u3-007(00)-001/26   | aປ ton            | <u>596.16</u>               |
| Tuna      |                   |                         |                     |                   | 9,765.37                    |
| 020       | Sardine           |                         |                     |                   |                             |
| บริษัท เก | าียธดิฟ้า เ       | ปูดส์ จำกัด             | 3-006(01)-001/15    | สป <sub>ton</sub> | 1.034.00                    |
| ບຣືອັກ ຄ  | นรงค์แคน          | นิ่ง จำกัด              | 3-006(01)-001/22    | กn ton            | 320.15                      |
| ບຣີອັກ ຍູ | ุนิดอร์ด จํ       | ากัด (มหาชน)            | 3-006(01)-001/23    | an ton            | 20.00                       |
| บริษัท พ  | ເຮົເມีຍຣ໌ ແຜ      | านนิ่ง อินดัสตรี้ จำกัด | 3-013(02)-002/30    | aป ton            | 4.20                        |
| Sardin    | ne                |                         |                     |                   | 1.378.35                    |

# Summary \_Details List of the Actual Figures (4) / 0104

35-1. Establishment List of the Contribution Ratio(1)-1 (Report Code 0201: Contribute Ratio Q, V)

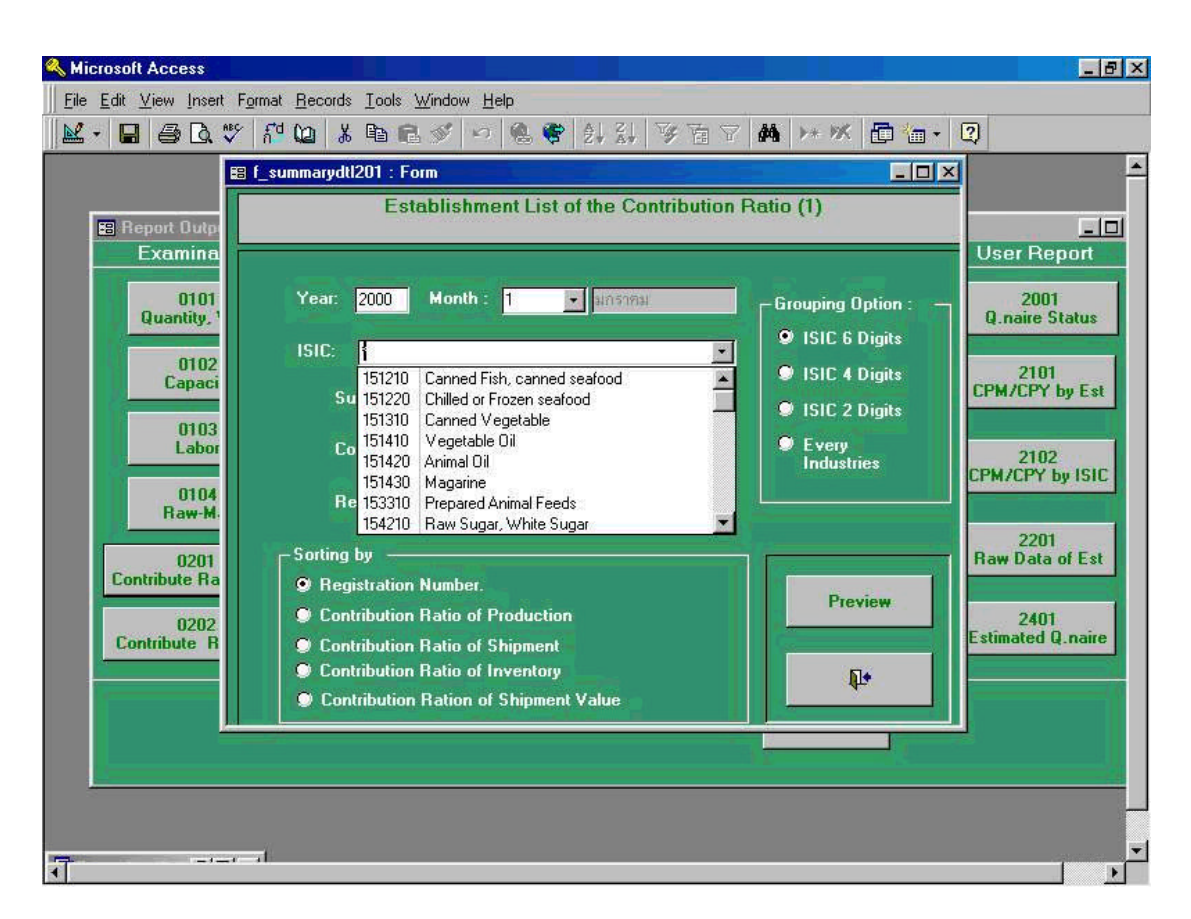

Screen shown above is the initial process to be taken when Report Code " 0201 Contribute Ratio Q, V " which extracts report for dissemination.

In this case, "**Year**" of 2000, "**Month**" of January, "**ISIC**" of ISIC 6 Digits, and "**Registration Number**" have been chosen from Grouping Option.

### 35-2. Establishment List of the Contribution Ratio(1)-2 (Report Code 0201: Contribute Ratio Q, V)

By following the process being taken in the previous page, the users will receive the screen shown below. This is the screen that the users will receive after selection of " **ISIC** " of 151210, and " **Survey Scope** " of 1: Pilot 400.

| Kicrosoft Access               |                                                         |                     | _ 8 ×                     |
|--------------------------------|---------------------------------------------------------|---------------------|---------------------------|
| <u>File Edit View Insert F</u> | ormat <u>R</u> ecords Iools <u>W</u> indow <u>H</u> elp | N                   | _                         |
| <b>⊻ • 日</b> ⊕ Q ♥             |                                                         | ′ 👫 >∗ % 🖻 🛅 • ↓    | 2)                        |
| 8                              | f_summarydtl201 : Form                                  |                     | <u> </u>                  |
| E Report Output                | Establishment List of the Contribution                  | Ratio (1)           |                           |
| Examina                        |                                                         |                     | User Report               |
| 0101<br>Quantity, <sup>1</sup> | Year: 2000 Month : 1 💽 มกราคม                           | Grouping Option :   | 2001<br>Q.naire Status    |
| 0102                           | ISIC: 151210 💌                                          | ISIC 6 Digits       |                           |
| Capaci                         | Survey Scope:                                           | ISIC 4 Digits       | 2101<br>CPM/CPY by Est    |
| 0103                           | 1 Pilot 400                                             | ISIC 2 Digits       |                           |
| Labor                          | Comparison Target :                                     | Every<br>Industries | 2102<br>CPM/CPY builsic   |
| 0104<br>Ra <del>w-M</del>      | Report Type :                                           |                     | CI MYCI I Dy IJIC         |
| 0201                           | Sorting by                                              |                     | 2201<br>Raw Data of Est   |
| Contribute Ra                  | Registration Number.                                    | Preview             |                           |
| 0202                           | Contribution Ratio of Production                        | TICHON              | 2401<br>Estimated O paire |
| Lontribute R                   | Contribution Ratio of Shipment                          | R.                  | Estillated gritalie       |
|                                | Contribution Ration of Shipment Value                   | - 4µ+               |                           |
|                                |                                                         |                     |                           |
|                                |                                                         |                     |                           |
|                                |                                                         |                     |                           |
|                                |                                                         |                     | -                         |
| <u></u>                        | -11-                                                    |                     |                           |

### 35-3. Establishment List of the Contribution Ratio(1)-3 (Report Code 0201: Contribute Ratio Q, V)

By following the process described in above 35-2 and after "**Comparison Target**" of 0:CPM which stands for comparison with previous month of the same year has taken, the users will receive the screen shown below. In this connection, CPY stands for Comparison with same month of the previous year. Comparison targets defines as both contribution ratio with the same month of the previous year and the ratio with the same month of the same year by commodity level of each business establishment.

| 🔍 Microsoft Access                |                                                                                             |                                                          | _ 8 ×                   |
|-----------------------------------|---------------------------------------------------------------------------------------------|----------------------------------------------------------|-------------------------|
| <u>File Edit V</u> iew Insert For | mat <u>R</u> ecords <u>I</u> ools <u>W</u> indow <u>H</u> elp                               |                                                          |                         |
| 🛛 🖌 🖬 🥔 🖏 🖤                       | <sup>™</sup> 🔟 羔 ℡ 配 🖋 🕫 🔮 斜 彩 写 百 🕈                                                        | <b>)</b> >* 9% 🛅 🌇 - 1                                   | 2                       |
| E (                               | _summarydt1201 : Form                                                                       |                                                          | <u> </u>                |
| Report Output                     | Establishment List of the Contribution Rat                                                  | tio (1)                                                  |                         |
| Examina                           |                                                                                             |                                                          | User Report             |
| 0101<br>Quantity, 1               | Year: 2000 Month : 1 💌 มกราคม                                                               | Grouping Option :                                        | 2001<br>Q.naire Status  |
| 0102<br>Capaci                    | ISIC: 151210 💌<br>Survey Scope: 1 💌 Pilot 400                                               | <ul> <li>ISIC 4 Digits</li> <li>ISIC 2 Digits</li> </ul> | 2101<br>CPM/CPY by Est  |
| 0103<br>Labor                     | Comparison Target : 0 CPM                                                                   | Every<br>Industries                                      | 2102<br>CPM/CPY by ISIC |
| Raw-M.                            | Sarting by                                                                                  |                                                          | 2201<br>Raw Data of Est |
| Contribute Ra                     | Registration Number.     Contribution Ratio of Production                                   | Preview                                                  | 2401                    |
| Contribute R                      | <ul> <li>Contribution Ratio of Shipment</li> <li>Contribution Ratio of Inventory</li> </ul> | ą.                                                       | Estimated Q.naire       |
|                                   | Contribution Hation of Shipment Value                                                       |                                                          |                         |
|                                   |                                                                                             |                                                          |                         |
|                                   |                                                                                             |                                                          |                         |
| ন                                 |                                                                                             |                                                          | ×                       |

### 35-4. Establishment List of the Contribution Ratio(1)-4 (Report Code 0201: Contribute Ratio Q, V)

In sorting of establishment list of the contribution ratio, there are 5 sorting options in the screen "**Sorting by**" shown below. Each definition of the options are the followings;

- (1) " Registration Number " --- Can be sorted by registration number
- (2) " **Contribution Ratio of Production** " --- Can be sorted by the ratio of production of each commodity
- (3) " **Contribution Ratio of Shipment** " --- Can be sorted by the ratio of contribution of shipment
- (4) " **Contribution Ratio of Inventory** " --- Can be sorted by the ratio of contribution of inventory by commodity
- (5) " **Contribution Ratio of Shipment Value** " --- Can be sorted by the ratio of contribution of the value of shipment.

| Microsoft Access     |                                                                | _8×                       |
|----------------------|----------------------------------------------------------------|---------------------------|
|                      | rmat <u>R</u> ecords <u>I</u> ools <u>W</u> indow <u>H</u> elp |                           |
| 🔟 - 🖬 🖨 🖪 🖤          | #120 X 电电》 -> & \$ 2 3 3 子百子 # >> > ●*                         | - 2                       |
|                      | f_summarydtl201 : Form                                         |                           |
|                      | Establishment List of the Contribution Ratio (1)               |                           |
| Examina              |                                                                | User Report               |
|                      |                                                                |                           |
| Quantity, 1          | Year: 2000 Month : 1 Sinsing Grouping Option :                 | Q.naire Status            |
| 0102                 | ISIC: 151210                                                   |                           |
| Capaci               | Survey Scope: I Store State                                    | 2101<br>CPM/CPY by Est    |
| 0103                 | Survey Scope. Plior 400                                        |                           |
| Labor                | Comparison Target : 0  Previous month Industries               | 2102                      |
| 0104                 | Report Type :                                                  | CPM/CPY by ISIC           |
| Raw-M                | 1 Preliminary                                                  | 2201                      |
| 0201                 | Sorting by2 Revised                                            | Raw Data of Est           |
| Lonalbuce Ha         | Preview                                                        |                           |
| 0202<br>Contribute B | Contribution Ratio of Production                               | 2401<br>Estimated Q.naire |
|                      | Contribution Ratio of Inventory                                |                           |
|                      | Contribution Ration of Shipment Value                          |                           |
|                      |                                                                |                           |
|                      |                                                                | U                         |
|                      |                                                                |                           |
|                      | -                                                              | -                         |
| <u></u> ا            | 44 <u>-</u>                                                    |                           |

# 35-5. Establishment List of the Contribution Ratio(1)-5 (Report Code 0201: Contribute Ratio Q, V)

Above preview screen is the process being taken in the previous process 35-4. By clicking print command button, users will get printer output table shown in the next page.

| POD | E E Fit 💌 Close 📱                                                                                      | V • 🗗 ዀ • 🛛                                         | 2)         |            |                 |               |             |
|-----|----------------------------------------------------------------------------------------------------|-----------------------------------------------------|------------|------------|-----------------|---------------|-------------|
|     |                                                                                                    |                                                     |            |            |                 |               |             |
| E   | atablishment list of the Contribution Ratio (1)/                                                       | 0201                                                |            |            |                 |               |             |
|     | N -: 2000 Jair 101210                                                                                  | Anned Tons:                                         | Restand    |            | reau droau"     | Pint 400      |             |
|     | Acuta: 1 Orangellu Genu'                                                                               | Gennel Park Scharfe al                              |            | -          | me visco T vori | CEN           |             |
|     | Establishment                                                                                          | ACC PROFILE AND AND AND AND AND AND AND AND AND AND | ă.         |            | ante            | 1000          | Value       |
|     | наче                                                                                                   | Reg-Ho.                                             | unte       | Prosuction | Shipwerk        | Inventory (%) | Shipwerk    |
|     | 2010000                                                                                                | 1000000000                                          |            | (%)        | (%)             | Bradhe        | (%)         |
|     | 010 Gaussi Baktore                                                                                     |                                                     |            |            |                 |               | 15          |
|     | นจินัก กมระดำตรยึง อำกัด                                                                               | 2-006(01)-001/22nn                                  | tas        | 828        | -22.28          | - 12 22       | -21.68      |
|     | មទីម័ព មូមិគ០ ចំពាព័ត (អ្នករាម)                                                                        | 2-006(01)-001/2 SAR                                 | ter        | -1.60      | 20.0p           | 15481         | 1614        |
|     | นอนการ เอเมติ เอเม ไปออกค่าย ากอ<br>เมื่อนักได้หลวงเสียงที่ตามการการการการการการการการการการการการการก | 2-006(01)-001/2688                                  | tas        | -2.30      | -77.02          | -40.51        | -48.67      |
|     | นจีนักไอดิง เพิ่มกับกังา คาจ อำกัด                                                                     | 2-006(01)-002/20a1                                  | tas        | 0.55       | 0.7 a           | 0.1a          | 0.62        |
|     | นจินัก ครีเมีย จำเลขยืน อิยุถังกรี้อำกัด                                                               | 8-018(02)-002/20ad                                  | ter        | 0.5 p      | - 22.14         | - 04.91       | - 2.00      |
|     | นจิพัท อาจ์ เอล แดยเยอจี อำทัก                                                                         | ข2-007(00)-00 1/2 <del>cs</del> ป                   | tes        | 7.14       | 6.96            | -489          | 12.60       |
|     | นจีนัก กบจะครึ่งได้ อำภัต                                                                              | RS-00#(01)-001/S488                                 | 41         | 8.72       | 410             | - 16.9.9      | 10.95       |
|     | Counsel Rob tax a                                                                                      | Centribetten Dagma                                  |            | 100.00     | 100.00          | 100.00        | 100.00      |
|     |                                                                                                    | Grawth Rate                                         |            | -1268      | -7.92           | 621           | -1124       |
|     | 0.20 Cannol Autoardins                                                                                 |                                                     |            |            |                 |               |             |
|     | นจีนักเกียงที่สำ สูญคับ เก้อ                                                                           | 8-006(01)-001/1 and                                 | ter        | -2.65      | -12.10          | -174          | -42.00      |
|     | สาท กับจะคำคงยื่น อำกัด                                                                                | 2-006(01)-001/22nn                                  | tes        | 115.12     | -20.70          | 1181          | -117.48     |
|     | นอนกษูของสถุยากถุยหายน<br>เว็บได ได้ถึง เพื่อต้อยนัง เคล ถึงต้อ                                        | 2-008(01)-001/2388<br>2.008(01)-002/2001            | -          | -204       | 7.4.29          | 1.7 8         | 1878        |
|     | นรีนักจีน แต่ลูกอรีกการจักการจักการจักษณ                                                               | 5-009(0 1)-00 1/2ann                                | tar        | 20.00      | 1000            | P2.62         | -0.40       |
|     | មទីម័ព កើម ទីពី១ទីក្បារៀត ចំ ។ កើត                                                                     | 2-009(01)-001/ 22AR                                 | tes        | 1.90       | - 2 22          |               | - 17.58     |
|     | นจีนัก aau-กจีน ไปอถึงค์ ถ้ากัก                                                                        | 8-008(0 \$-002/ 81AR                                | tes        | 1.40       | -2.02           | 10.42         | 8.a p       |
|     | ของกุตรเมือง และขมิง อิขตังกรีย์ ากัด<br>ของกุตรเมืองการและเริ่ม กำกัด                                 | 8-018(02)-002/20ad                                  | tae<br>tae | 58.05      | 42.81           | 27.67         | 1603        |
|     |                                                                                                    | NS-00E01-001 SEAN                                   |            | 100000     | 25025455        | 1. 1.556865   |             |
|     | Consul Bab sarding                                                                                     | Cantribution Degree                                 |            | 100.00     | 100.00          | 100.00        | 100.00      |
|     |                                                                                                    | Grawth Rate                                         |            | 8.57       | - 2 30          | 8.14          | - 1 92      |
|     |                                                                                                    |                                                     |            |            |                 |               | 'eps 1 of 1 |

| Year: 2000                            | <b>ISIC:</b> 151210 | Report Type: F              | Sevised | Su         | rvey Scope:     | Pilot 400        |              |
|---------------------------------------|---------------------|-----------------------------|---------|------------|-----------------|------------------|--------------|
| Month: 1                              | Commodity Group:    | Canned Fish&Seafood         |         | රි         | mparison Target | : CPM            |              |
|                                       | Establishment       |                             |         | ð          | antity          |                  | Value        |
| Nam                                   | le                  | Reg-No.                     | Unit    | Production | Shipment        | Inventory (%)    | Shipment     |
|                                       |                     |                             |         | (%)        | (%)             | End of the month | Total<br>(%) |
| 010 Canned fish tuna                  |                     |                             |         |            |                 |                  |              |
| บริษัท ไทยรวมสินพัฒนาอุตสาท           | าทรรม จำกัด         | 3-006(01)-001/28สต          | ton     | 89.32      | 191.05          | 82.86            | 129.03       |
| บริษัท อาร์ เอส แคนเนอรี่ จำกัด       |                     | น3-007(00)-001/26สป         | ton     | 7.14       | 6.46            | -4.89            | 12.69        |
| บริษัท ณรงค์ฮีฟูด จำกัด               |                     | ศ3-006(01)-001/34สด         | ton     | 3.72       | 4.10            | -16.49           | 10.86        |
| บริษัท ณรงค์แคนนิง จำกัด              |                     | 3-006(01)-001/22nn          | ton     | 3.23       | -22.28          | -12.22           | -21.68       |
| บริษัท พรีเมียร์ แคนนิ่ง อินดัสด      | ຣ໌ ຈຳກັດ            | 3-013(02)-002/30aU          | ton     | 0.39       | -33.14          | -54.91           | -3.99        |
| บริษัท ไฮคิว ผลิตภัณฑ์อาหาร จ๋        | ากัด                | 3-006(01)-002/30aJ          | ton     | 0.35       | 0.75            | 0.15             | 0.62         |
| บริษัท ยูนิคอร์ด จำกัด (มหาชน)        | -                   | 3-006(01)-001/23สด          | ton     | -1.65      | 30.09           | 154.81           | 16.14        |
| บริษัท บิ แอนด์ เอิม ไปรดักส์ จำ      | ทัด                 | 3-006(01)-001/26สค          | ton     | -2.50      | -77.02          | -49.31           | -43.67       |
| Canned fish                           | h tuna              | Contribution Degree         |         | 100.00     | 100.00          | 100.00           | 1 00.00      |
|                                       |                     | Growth Rate                 |         | -15.68     | -7.92           | 6.21             | -11.24       |
| 020 Canned fish sardine               |                     |                             |         |            |                 |                  |              |
| บริษัท ณรงค์แคนนึ่ง จำทัด             |                     | 3-006(01)-001/22nn          | ton     | 115.12     | -20.70          | 11.31            | -117.48      |
| บรษท พริเมียร แคนนิง อินดัสต:         | รี จำกัด            | 3-013(02)-002/30aU          | ton     | 53.03      | 42.81           | 27.67            | 16.03        |
| บรษท ว.เค.แฟคตอรี จำกิด               |                     | 3-008(01)-001/25nn          | ton     | 29.60      |                 | 92.62            | -0.40        |
| ບຣັບກ ເກີຍຮຸສາເຈຣີญູຟູລ ຈຳກັດ<br>ວິ້ນ |                     | 3-008(01)-001/32an          | ton     | 1.95       | -3.53           |                  | -17.38       |
| บรษท ออน-กรีน ไปรดีวส์ จำกัด          |                     | 3-008(01)-002/31สด          | ton     | 1.40       | -2.52           | 10.42            | 3.59         |
| บรษท ยูนดอร์ด จำกัด (มหาชน)           |                     | 3-006(01)-001/23 <b>ส</b> ด | ton     | -3.04      | 8.67            | 1.73             | 18.78        |
| บริษท เกียรติฟ้า ผู้ดส์ จำกัด         |                     | 3-006(01)-001/15aU          | ton     | -3.63      | -12.10          | -1.74            | -42.00       |
| บริษัท สยามนานาแคนนิง จำกัด           |                     | ศ3-006(01)-001/32สด         | ton     | -6.14      | 11.09           |                  | 23.52        |
| บริษัท ไฮดิว ผลิตภัณฑ์อาหาร จำ        | าทัต                | 3-006(01)-002/30สป          | ton     | -88.29     | 76.28           | -42.02           | 215.33       |
| Canned fish                           | ı sardine           | Contribution Degree         |         | 100.00     | 100.00          | 100.00           | 100.00       |
|                                       |                     | Growth Rate                 |         | 8.57       | -5.30           | 8.14             | -1.93        |

Establishment List of the Contribution Ratio (1)/0201

Industrial Information Certer/OIE

Page 1 of 1 17 March 2000 36-1. Establishment List of the Contribution Ratio(2)-1 (Report Code 0202 :Contribute Ratio Raw Material)

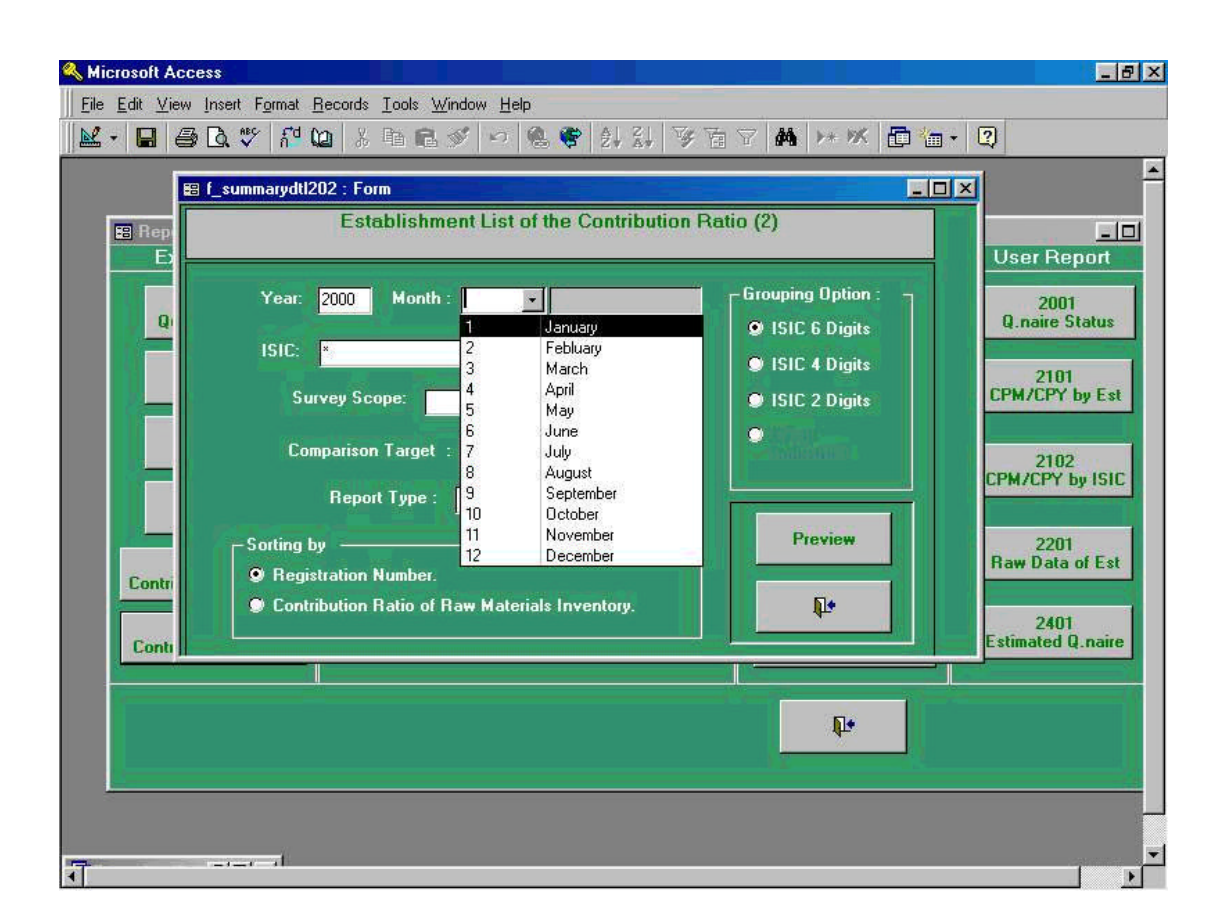

Screen shown above is the initial process to be taken when Report Code " 0202 Contribute Ratio Raw Material " which extracts report for dissemination.

In this case, "Year" of 2000, "Month" of January, "ISIC" of ISIC 6 Digits, and "Registration Number" as sorting option have been chosen from Grouping Option. Please note that in this screen, only 2 options exist in this screen, namely "Registration Number" and "Contribution Ratio of Raw Material Inventory". And this case, sorting option of "Registration Number" is chosen.

# 36-2. Establishment List of the Contribution Ratio(2)-2 (Report Code 0202 :Contribute Ratio Raw Material )

Following screen shows when " **ISIC** " 151310: Canned Vegetable is selected.

| E Rep  | f_summarydtl202 : Form<br>Establishment List of the Contribution R                                                                                                    | atio (2)                                                                             |                                                                                                    |
|--------|----------------------------------------------------------------------------------------------------|--------------------------------------------------------------------------------------|----------------------------------------------------------------------------------------------------|
| Q      | Year:       2000       Month :       Image: Non-State State St | Grouping Option :<br>ISIC 6 Digits<br>ISIC 4 Digits<br>ISIC 2 Digits<br>Preview<br>L | 2001<br>Q.naire Status<br>2101<br>CPM/CPY by Est<br>2102<br>CPM/CPY by ISIC<br>2201<br>Raw Data of Est<br>2401<br>Estimated Q.naire |
| Contra |                                                                                                    |                                                                                      |                                                                                                    |

### 36-3. Establishment List of the Contribution Ratio(2)-3 (Report Code 0202 :Contribute Ratio Raw Material )

Following screen shows when Pilot 400 from "**Survey Scope**" has been selected after selection of "**ISIC**" 151310: Canned Vegetable which is described in the previous screen.

| <mark>≪ Microsoft Access</mark><br>   Eile Edit ⊻iew Insert Format <u>R</u> ecords Iools Window Help<br>   Mar → III - 日 - 日 - 日 - 日 - 日 - 日 - 日 - 日 - 日 | _ # ×                                                                                                    |
|----------------------------------------------------------------------------------------------------|----------------------------------------------------------------------------------------------------|
| Image: Sorting by       Image: Sorting by         Contri       Contribution Ratio of Raw Materials Inventory.                                            | ▲<br>User Report<br>2001<br>Q.naire Status<br>2101<br>CPM/CPY by Est<br>2102<br>CPM/CPY by ISIC<br>2201<br>Raw Data of Est<br>2401<br>Estimated Q.naire |
|                                                                                                    |                                                                                                    |

# 36-4. Establishment List of the Contribution Ratio(2)-4 (Report Code 0202 :Contribute Ratio Raw Material )

| Image: Second state in the second state in the second s | tio (2) Grouping Option : ISIC 6 Digits ISIC 4 Digits ISIC 2 Digits Preview | 2001<br>Q.naire Status<br>2101<br>CPM/CPY by Est<br>2102<br>CPM/CPY by ISIC<br>2201<br>Raw Data of Est |
|----------------------------------------------------------------------------------------------------|-----------------------------------------------------------------------------|----------------------------------------------------------------------------------------------------|
| Contribution Ratio of Raw Materials Inventory.                                                                                                    |                                                                             | 2401<br>Estimated Q.naire                                                                              |

Following screen shows when Preliminary from "Report Type" has been selected.

36-5. Establishment List of the Contribution Ratio(2)-5 (Report Code 0202 :Contribute Ratio Raw Material )

| 🔦 Microsoft Access - [R_EstablishContril | outionRatio2-1 : Report]                                                                                  |                                                                      |                                                       | _ 8 × |
|------------------------------------------|----------------------------------------------------------------------------------------------------|----------------------------------------------------------------------|-------------------------------------------------------|-------|
| Eile Edit ⊻iew Tools Window Help         |                                                                                                    |                                                                      |                                                       | _ 8 × |
| <b>№ -  ₽ ₽ ₽ ₽ ₽ ₽ • • • •</b>          | Close 👿 - 🛅 🌾 -                                                                                           | . ?                                                                  |                                                       |       |
|                                          |                                                                                                    |                                                                      | 4                                                     |       |
|                                          |                                                                                                    |                                                                      |                                                       |       |
|                                          | Balakatan da kata fala Galakatan Rata                                                                     | (21/0202                                                             | 10103-011                                             |       |
|                                          | Then: 2000 CMTC: 131210 Comp<br>Mildle: 1 Commanding Crocky Commit File                                   | natus Terpel <sup>y</sup> (PMC - Merany Mas,<br>Manimal - Ferpert Ty | ng · Flat 4001                                        |       |
|                                          | ta židrov<br>kuro                                                                                         | Regitio                                                              | Chamby<br>Left Rawl-Haertán<br>Háost-ana<br>Haost-ana |       |
|                                          | DIO Tase<br>Militi maanimadii 1 mili                                                                      | 3-006-011-001/2001                                                   |                                                       |       |
|                                          | utian Discussional dan Sana<br>utian Instructure ungerneman din Sa<br>utian Instructure automore automore | 3-000,011-001/2009<br>3-000,011-001/2009<br>3-000,011-000/2009       |                                                       |       |
|                                          | ulish villari sudis fashafi i mis<br>ulish ozi na muunifi wis                                             | 3-013 part - and rand<br>us-any paj-an install<br>Contracts Dama (2) |                                                       |       |
|                                          |                                                                                                    | Deard's Kale (3)                                                     | 1077                                                  |       |
|                                          | utah maninga jarah sa sa sa sa sa sa sa sa sa sa sa sa sa                                                 | 2-006 (01)-001/1201<br>2-006 (01)-001/2001<br>2-006 (01)-001/2005    | - 1726<br>- 11743                                     |       |
|                                          | utish vitilmi sudis forbat i mis<br>Julia                                                                 | 3-013ptp-000.00001                                                   | <u>-0.5</u><br>00.001                                 |       |
|                                          |                                                                                                    | Double Falls (3)                                                     | -412                                                  |       |
|                                          |                                                                                                    |                                                                      |                                                       |       |
|                                          |                                                                                                    |                                                                      |                                                       |       |
|                                          |                                                                                                    |                                                                      |                                                       |       |
|                                          |                                                                                                    |                                                                      |                                                       |       |
|                                          |                                                                                                    |                                                                      |                                                       |       |
|                                          |                                                                                                    |                                                                      |                                                       |       |
|                                          |                                                                                                    |                                                                      |                                                       |       |
|                                          |                                                                                                    |                                                                      |                                                       |       |
|                                          |                                                                                                    |                                                                      |                                                       |       |
|                                          |                                                                                                    |                                                                      |                                                       |       |
|                                          |                                                                                                    |                                                                      | 7-141                                                 |       |
|                                          | h dahidi da matan Katari (196                                                                             |                                                                      | 20 Mar 1000                                           |       |
|                                          |                                                                                                    |                                                                      |                                                       |       |
| Page: IT T D DT                          |                                                                                                    |                                                                      |                                                       |       |

Above preview screen is the process being taken in the previous process 36-4. By clicking print command button, users will get printer output table shown in the next page.

# Establishment List of the Contribution Ratio (2)/0202

Year: 2000 ISIC: 151210 Comparison Target: CPY Survey Scope: Pilot 400

| Establishment                                                       |                       |      | Quantity                                      |
|---------------------------------------------------------------------|-----------------------|------|-----------------------------------------------|
| Name                                                                | Reg-No.               | Unit | Raw Materials<br>Month-end<br>Inventory Qty(% |
| 10 Tuna                                                             |                       |      |                                               |
| บริษัท เซ้าท่อีสต์เอเซียนแพดเกจจิ่งแอนด์แคนนิ่ง จำกัด               | น3-007(00)-001/29สป   | ton  | 71 0                                          |
| บริษัท ศรีสุทธิกุล จำกัด                                            | 3-006(01)-001/2430    | ton  | 220                                           |
| บริษัท ไทยอกริ ฟู๊ด จำกัด (มหาชน)                                   | 3-006(02)-003/31aU    | ton  | 22.0                                          |
| บริษัท พริเมียร์ แดบนิ่ง อินดัสตรี้ จำกัด                           | 3-013(02)-002/30aJ    | ton  | 174                                           |
| บริษัท พัทยาฟัตอินดัสตรี จำกัด                                      | ส3-006(01)-001/27สุด  | ton  | 17.4                                          |
| บริษัท เอส พี ไอ แคนนิ่ง จำกัด                                      | น2-007(01)-001/31สป   | ton  | 10.4                                          |
| บริษัท ไฮดิว ผลิตภัณฑ์อาหาร จำกัด                                   | 3-006(01)-002/30aJ    | ton  | 5.0                                           |
| บริษัท ยูนิคอร์ด จำกัด (มหาชน)                                      | 3-006(01)-001/23an    | ton  | -0.02                                         |
| บริษัท ณรงค์แคนบิง จำกัด                                            | 3-006(01)-001/22nn    | ton  | -1.3/                                         |
| บริษัท อาร์ เอส แคนเนอรี จำกัด                                      | น3-007(00)-001/26สป   | ton  | -3.11                                         |
| บริษัท บี แอนด์ เอ็ม โปรดักส์ จำกัด                                 | 3-006(01)-001/26an    | ton  | -10.79                                        |
| บรษท ไทยรวมสินพัฒนาอุตสาหกรรม จำกัด                                 | 3-006(01)-001/28an    | ton  | -46.25                                        |
| Tuna Co                                                             | ntribution Degree (%) |      | 100.00                                        |
| Gre                                                                 | owth Rate (%)         |      |                                               |
| 20 Sardino                                                          |                       |      | -31.74                                        |
| <ul> <li>ออกและ</li> <li>บริเจ้ท เกียรติฟ้า ฟิดส์ ถ้าถ้อ</li> </ul> |                       |      |                                               |
| บริเงัท ยมิดกรัด ถ้ากัด (มหาชน)                                     | 3-006(01)-001/15สป    | ton  | 208.83                                        |
| บริษัท ไทยของเมื่อส์ อำวัด                                          | 3-006(01)-001/23an    | ton  | 6.27                                          |
| บริเจ้ท พรีเบียร์ แดบนิ่ง อินดัสตรี้ กำลัง                          | 3-006(01)-001/40an    | ton  | -2.89                                         |
| บริเงัท ออน-อรีน โปรอ้าส์ อำวัด                                     | 3-013(02)-002/30aJ    | ton  | -4.24                                         |
| บริษัท ไทยออรี ฟัต อำกัด (แหวระบ)                                   | 3-008(01)-002/31an    | ton  | -7.23                                         |
| บริษัท การงค์แคบนึ่ง กำลัด<br>มริษัท การงค์แคบนึ่ง กำลัด            | 3-006(02)-003/31สป    | ton  | -18.81                                        |
| มริเร็ท เอริกเลตสาหกรรม กำกัด                                       | 3-006(01)-001/22nn    | ton  | -28.86                                        |
|                                                                     | 3-006(01)-001/15สด    | ton  | -53.05                                        |
| Sardine Cor                                                         | atribution Degree (%) |      | 100.00                                        |
| Gro                                                                 | wth Rate (%)          |      | 17.71                                         |

 37. Index List of the Growth Rate by Commodity in all manufacturing (Report Code 0401: Index List of the Growth Rate by Commodity in all Manufacturing)

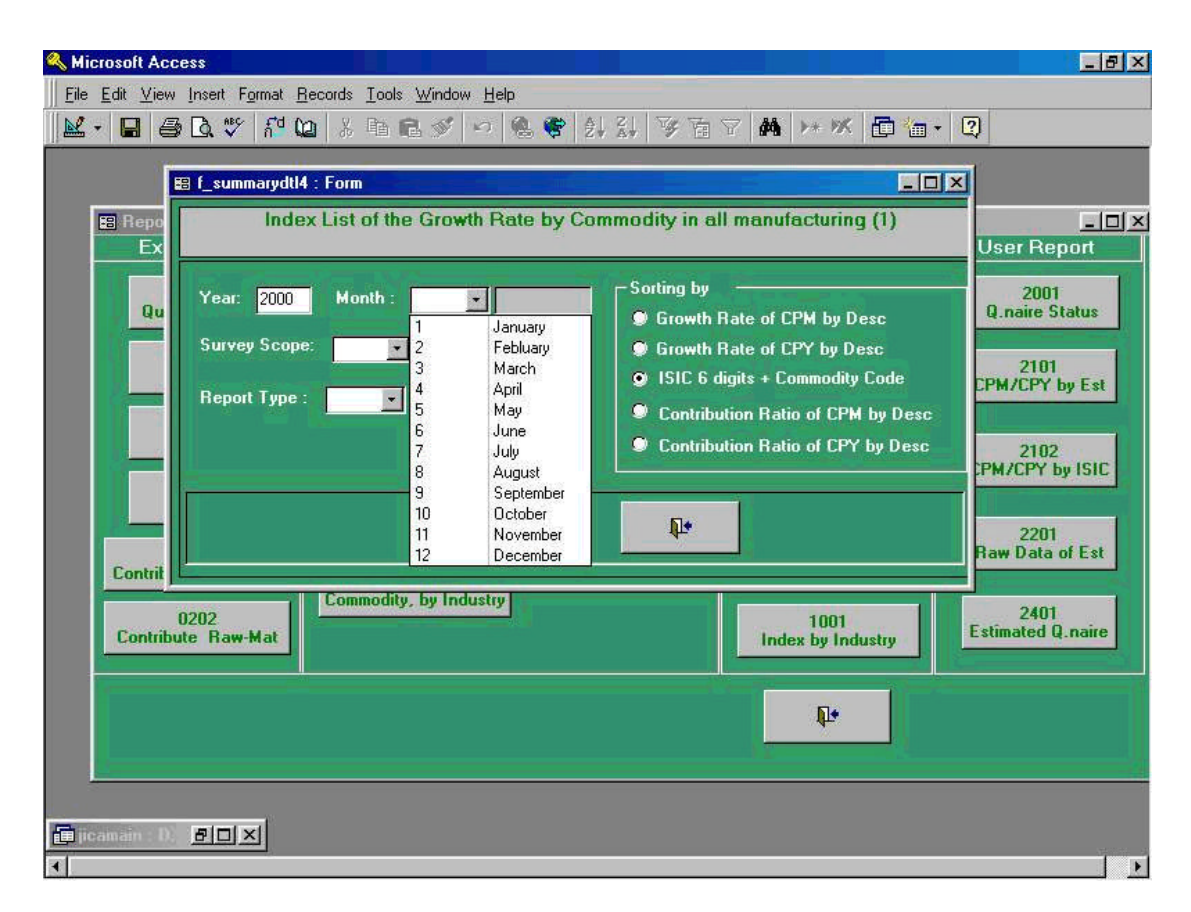

Screen shown above is the initial process to be taken when Report Code " 0401 Index List of the Growth Rate by Commodity in all Manufacturing " which calculates index by each commodity.

In this case, "Year " of 2000, "Month " of January which is "1", "ISIC " of ISIC 6 Digits commodity have been chosen. Following screen shows when Pilot 400 is selected among "Survey Scope ".

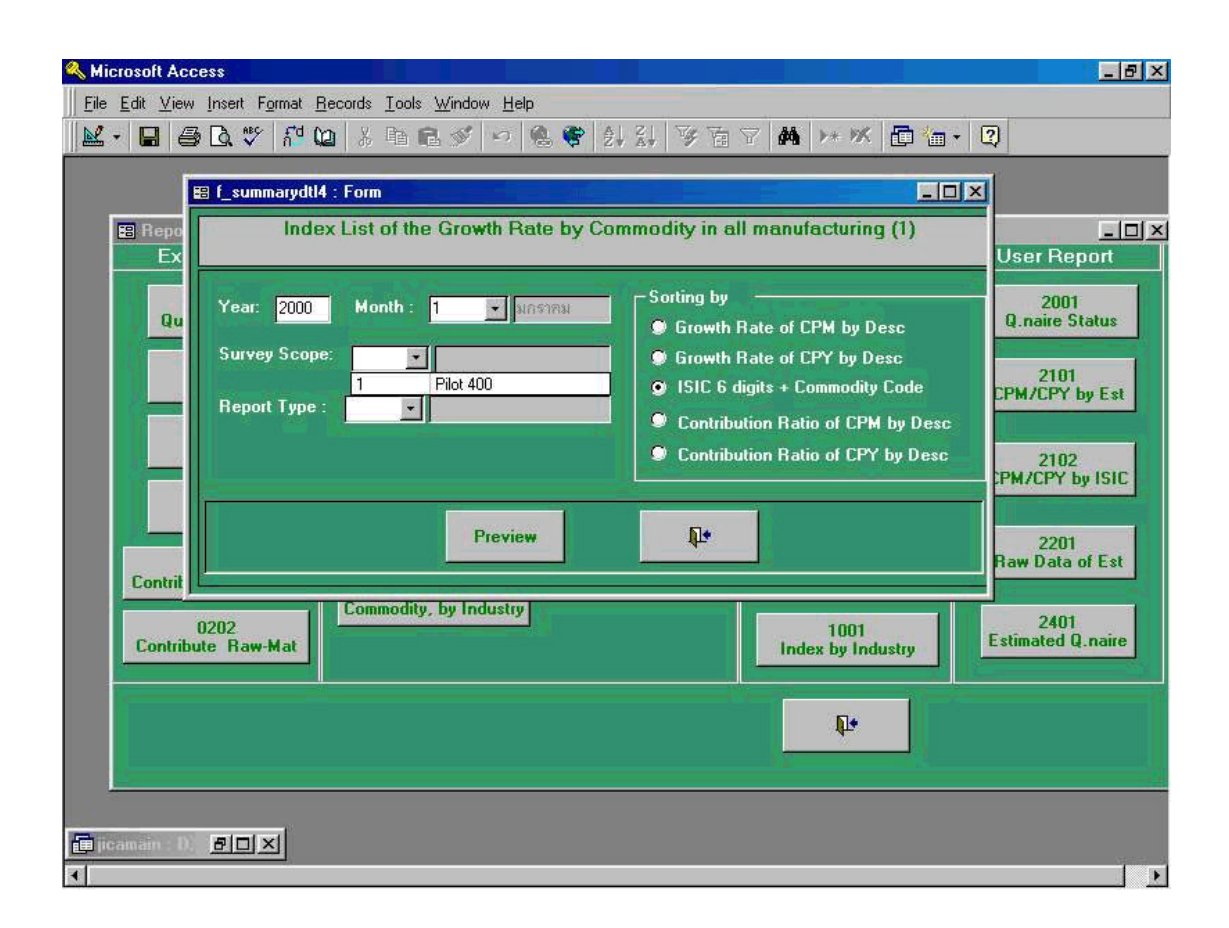

Following screen shows Preliminary from "Report Type " is selected.

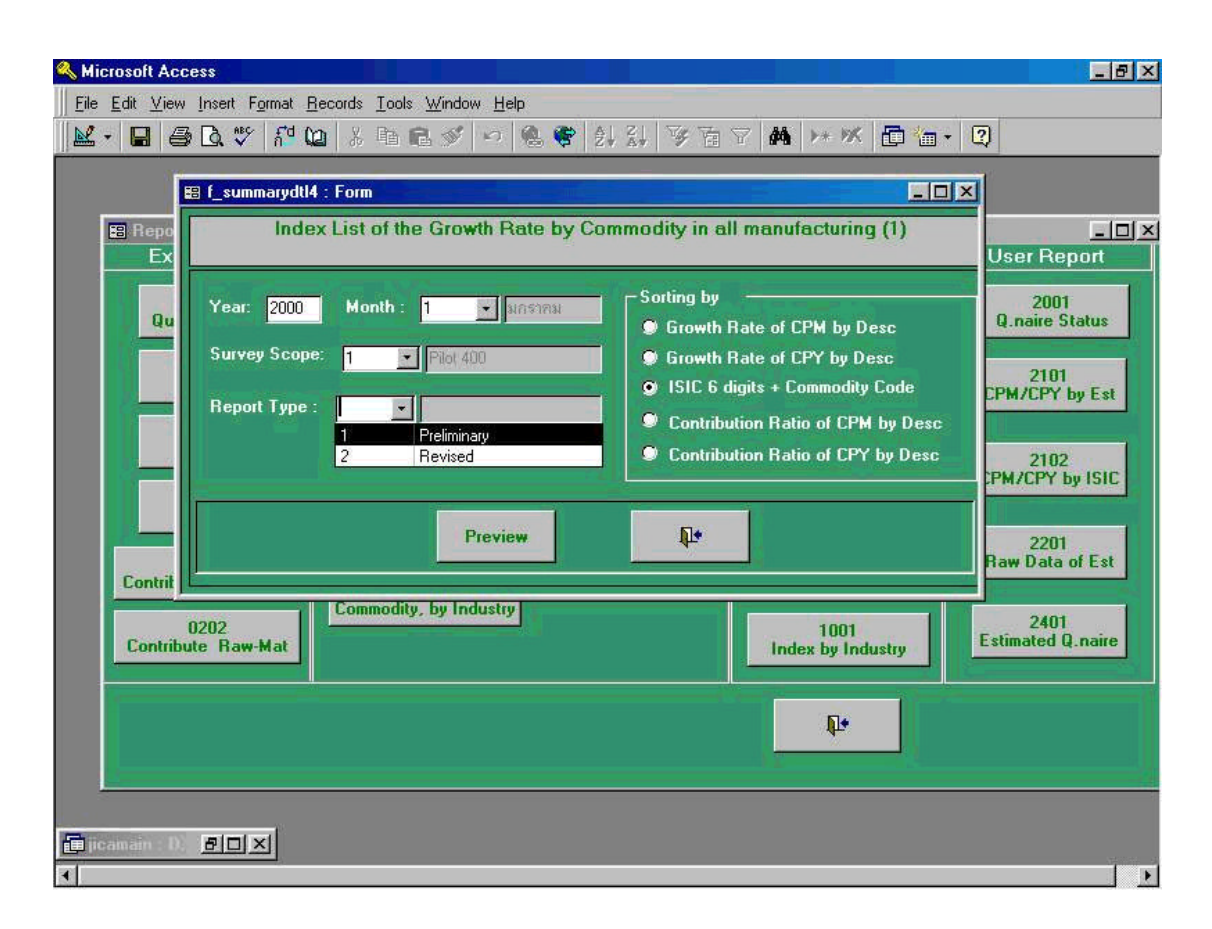

Following preview screen is the process being taken in the previous process 37-3. By clicking print command button shown in the upper left corner in the menu command, users will get printer outputs.

| 🔦 Microsoft Access - [R_IndexListCommod                                            | itypattern1                             | _0401       | : Re   | port) |                 |              |                |             |      | _ 8 |
|------------------------------------------------------------------------------------|-----------------------------------------|-------------|--------|-------|-----------------|--------------|----------------|-------------|------|-----|
| 🖪 <u>F</u> ile <u>E</u> dit <u>V</u> iew <u>T</u> ools <u>W</u> indow <u>H</u> elp |                                         |             |        |       |                 |              |                |             |      | _ 8 |
| 👱 - 🚑 🔎 🗊 💷 🎛 Fit 🛛 - 1                                                            | Close 👿                                 | ,而          |        | -     | ?               |              |                |             |      |     |
|                                                                                    |                                         |             |        |       |                 | _            | _              | _           | <br> |     |
|                                                                                    |                                         |             |        |       |                 |              |                |             |      |     |
|                                                                                    |                                         | - 1. F      |        |       |                 |              |                |             |      |     |
|                                                                                    | L. Production                           |             | 10150  | 102 1 |                 | anton        | 9 79 <u>33</u> | 24          |      |     |
|                                                                                    | -                                       | 1           | have h | -     | 764 400         | Fa part Type | 8 <u>8</u> 0   | 305 - 5V    |      |     |
|                                                                                    | 1.000                                   | -           | THE    | -     | Devis Kali (3)  | DAK 1        |                | 12 DT       |      |     |
|                                                                                    | Constitution                            | 101.7       | 4.001  | 100.0 | - 1300 1.10     | - 131        | 0.10           |             |      |     |
|                                                                                    | Come land                               | 111.0       | 122.4  | 100.0 | -1213 1161      | -0.20        | 1.00           | 2.30 7.00   |      |     |
|                                                                                    |                                         | 000         | 139.3  | 100.0 | -37.43 -830     | -0.30        | 0.00           | 2.76 -0.10  |      |     |
|                                                                                    | Frighten - Normal                       | 1000        | 72.1   | 100.0 | -111 -6/6       | -031         | -0.07          | 07.1 - 23.1 |      |     |
|                                                                                    | Para I Bar ya u                         | 135.2       | 102.0  | 100.0 |                 | 8.10         | B.13           | 0.40 2.90   |      |     |
|                                                                                    | For Ball Coder (Kan)                    | 113.6       | 130.0  | 100.0 | 4761 1361       | 8.10         |                |             |      |     |
|                                                                                    | For has the day place (                 | 141.0       | 134.1  | 100.0 | 311 48.77       | 0.00         |                |             |      |     |
|                                                                                    | For the Date: Long                      | 120         | 000    | 100.0 | -14.00 -14.00   | -0.000       | -0.00          | 0.00 -0.44  |      |     |
|                                                                                    | For has been proved                     | 127.1       | 100.0  | 100.0 | 1.10 17.03      | 8.004        | 0.00           | 0.10 1.15   |      |     |
|                                                                                    | 54 Die- Hint                            | -           |        | 100.0 | -2420 -1420     | - 000        | -0.00          | a.13 -a.30  |      |     |
|                                                                                    | Shine Date (Long)<br>Shine Links (Long) | 101.7       | 132.3  | 100.0 | -111 110.41     | -844         |                | 200 000     |      |     |
|                                                                                    |                                         |             | 100 1  | 100.0 | -30.00 -9.71    | - 8.00       | -001           | B41 -B22    |      |     |
|                                                                                    |                                         | 72.7        | 01.0   | 100.0 | -11.30 26.79    | -0.17        | -0.10          | 0.00 -343   |      |     |
|                                                                                    |                                         | <b>77.1</b> |        | 100.0 | 32.13 -0.00     | 0.00         | - 0000 -       | 300 -1.00   |      |     |
|                                                                                    | and a company                           | 740         | 117.0  | 100.0 | -10.07 -3.54    | -8.16        | -0.00          | ATL -872    |      |     |
|                                                                                    |                                         | DE4         | -      | 100.0 | 16/7.40 - 37.30 | -            | -000           | 0.10 -0.20  |      |     |
|                                                                                    | Ped-12                                  | 120.1       | COLX   | 100.0 | -110 =11        | - 000        |                | 1.10 441    |      |     |
|                                                                                    | Ped-83                                  | =           |        | 100.0 |                 | -0.07        | -0.04          | B.12 -B.TI  |      |     |
|                                                                                    | A-4-83                                  | 30.1        | Tab    | 100.0 | -11.07 -41.00   | -0.04        | -0.13          | a.10 -2.00  |      |     |
|                                                                                    |                                         | 10/7.0      | 172.1  | 100.0 | - 1.75 09.03    | -0.01        |                | -           |      |     |
|                                                                                    | Phop Mar.                               | 101.4       | 00.3   | 100.0 | 2000 1.42       | 800          |                |             |      |     |
|                                                                                    |                                         | 102.4       | m.x    | 100.0 | 2431 241        | 0.00         | - 0.00         | 1.12 1.13   |      |     |
|                                                                                    |                                         | 101.0       | 310.4  | 100.0 | 10.00           |              | 0.07           | 0.07 1.00   |      |     |
|                                                                                    | Chiles<br>Collector and The             | 101.0       | 175.4  | 0.001 | 27.11 0.76      | 8.14         | 0.001          | TI.0 040    |      |     |
|                                                                                    | Fig Maler and                           | 140.0       | 194.3  | 100.0 | - 22.07 40.03   | -847         | 0.70           | 111 1210    |      |     |
|                                                                                    | To address To                           | 140.4       | 4.001  | 100.0 | 1361 1361       | 613          | 122            | 0.10 ID.10  |      |     |
|                                                                                    | 0 - E                                   | 144.0       | 136.0  | 100.0 | -0.16 44.00     | -823         | 1.01           | 1.10 20.75  |      |     |
|                                                                                    |                                         | 1 100-3     | 130.0  |       | 10201 (020)     | 1.00         | 200            | ана (ана-   |      |     |
|                                                                                    |                                         |             |        |       |                 |              |                | Fage 1 4 7  |      |     |
|                                                                                    |                                         |             |        |       |                 |              |                |             |      |     |
|                                                                                    |                                         |             | _      | _     | _               | _            |                |             |      |     |
| Press 17 17 11 11 11 11 11 11                                                      |                                         |             |        |       |                 |              |                |             |      |     |
| r age.                                                                             |                                         |             |        |       |                 |              |                |             |      |     |